# Hurtigstartguide Start her

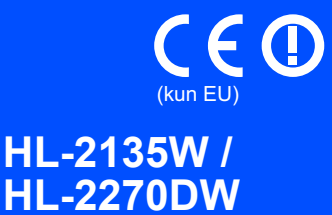

Før denne maskinen brukes for første gang, les denne hurtigstartguiden for å sette opp og installere maskinen din. For å se hurtigstartguiden på andre språk, besøk <u>http://solutions.brother.com/</u>.

### 🖉 Merk

Ikke alle modeller er tilgjengelige i alle land.

|                    | ADVARSEL viser en potensielt farlig situasjon som kan føre til dødsfall eller alvorlige personskader hvis den ikke unngås. |
|--------------------|----------------------------------------------------------------------------------------------------|
| <b>A</b> FORSIKTIG | FORSIKTIG viser en potensielt farlig situasjon som kan føre til små eller moderate personskader hvis den ikke unngås.      |

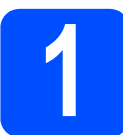

## Pakk ut maskinen og kontroller komponentene

| Hurtigstartguide | Brosjyre om sikkerhet<br>og juridisk informasjon | Dokumentasjons-/<br>installasjons-CD-ROM(er) |
|------------------|--------------------------------------------------|----------------------------------------------|
| Strømledning     | Trommelenhet                                     | og toner kassett                             |
| 3                | (forhånd                                         | s-installert)                                |

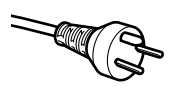

### For danske brukere:

Strømledningen som følger med denne maskinen er en jordet tre-pinners plugg. Kontroller at strømuttaket støtter denne type ledning. Denne maskinen må jordes. Hvis du er i tvil så ta kontakt med en autorisert installatør.

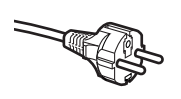

### For svenske, norske og finske kunder:

Strømpluggen som følger med denne maskinen er en sidejordet stikkontakt med to pinner. Kontroller at veggkontakten kan bruke denne sidejordede topinnerskontakten. Denne maskinen må jordes. Hvis du er i tvil så ta kontakt med en autorisert installatør.

For å kunne bruke maskinen på sikker måte, må strømkabelen brukes i et jordet uttak. Uttak som ikke er jordet kan forårsake støt og støy på annet utstyr.

## ADVARSEL

• Plastposer brukes i pakkingen av maskinen din. Plastposer er ikke leketøy. Hold disse posene borte fra småbarn for å unngå faren for kvelning, og kast dem på riktig måte.

### 🖉 Merk

• Hold en minimum klaring rundt maskinen som vist på illustrasjonen.

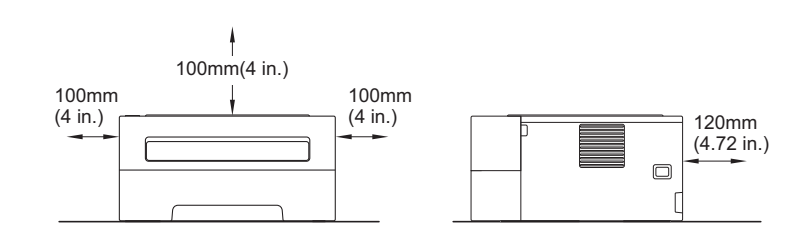

- Det anbefales at du tar vare på den originale innpakningen.
- Komponentene som følger med i esken kan være forskjellig avhengig av landet ditt.
- Dersom du av en eller annen grunn må sende maskinen, pakk maskinen forsiktig i den originale forpakningen for å unngå skade under transport. Maskinen bør tilstrekkelig forsikres med transportøren. For instruksjoner om hvordan man pakker ned maskinen, se *Pakke og transporter maskinen* i *brukermanualen*.
- Illustrasjonene i denne brukermanualen viser HL-2270DW.
- Skriveren leveres ikke med en grensesnittkabel. Kjøp riktig kabel for grensesnittet du skal bruke (USB eller nettverk).

#### USB-kabel

Vi anbefaler at du bruker en USB 2.0-kabel (type A/B) som ikke er lengre enn 2 meter.

#### Nettverkskabel

Bruk en gjennomgående Kategori5 (eller senere) tvunnet parkabel for 10BASE-T eller 100BASE-TX Fast Ethernet-nettverk.

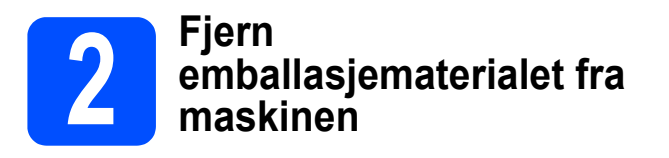

### **•** VIKTIG

### IKKE koble til strømledningen ennå.

Fjern emballasjetapen fra utsiden av maskinen og silica gel-posen fra utgangsskuffen som vender ned.

### ▲ FORSIKTIG

Silica Pack må IKKE spises. Kast umiddelbart.

Åpne frontdekslet.

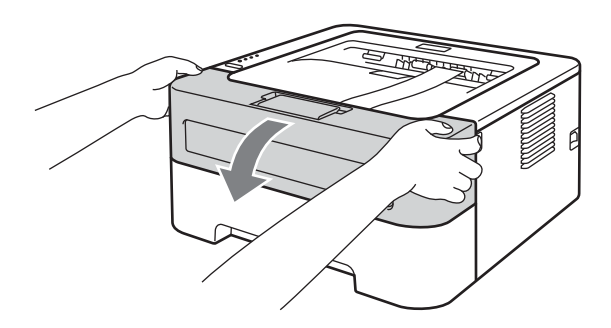

C Løft det elastiske båndet bort fra trommelen.

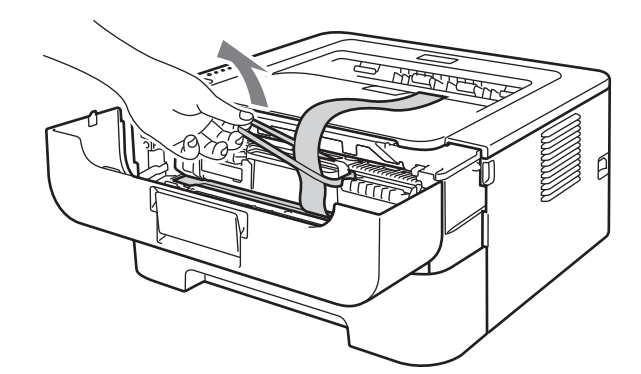

**C** Trekk i papirstrimmelen for å fjerne det beskyttende materialet som vist på illustrasjonen.

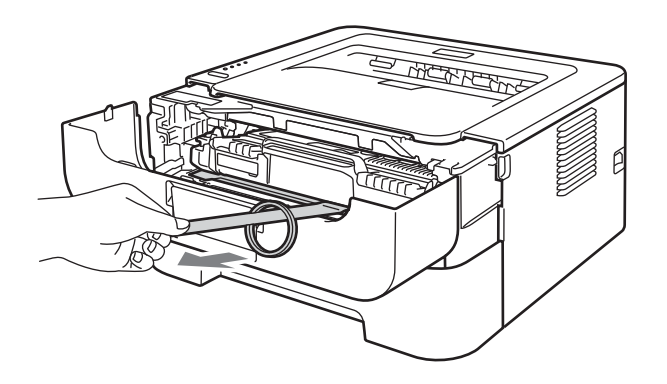

Carl ut trommelenheten og tonerkassetten.

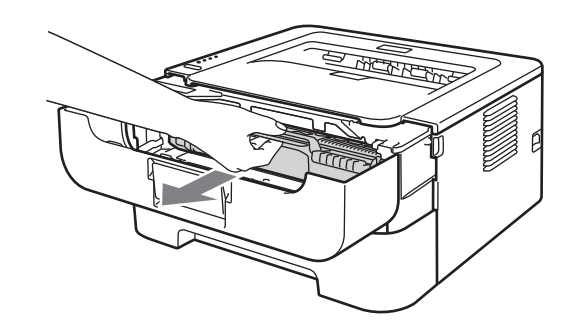

f

Rist den forsiktig fra side til side flere ganger for å fordele toneren jevnt i trommelenheten.

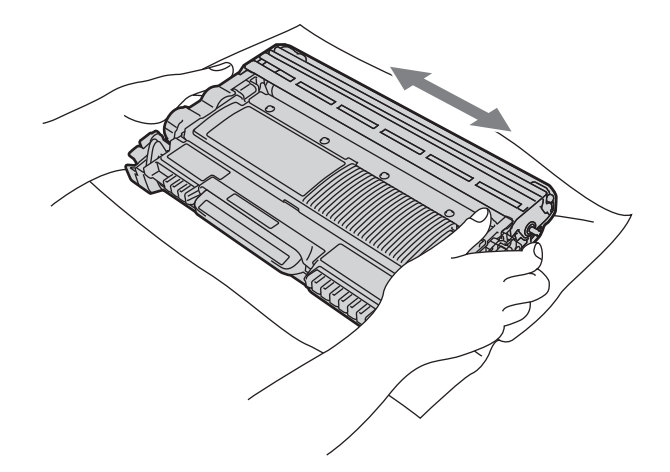

**9** Sett trommelenheten og tonerkassetten tilbake i maskinen.

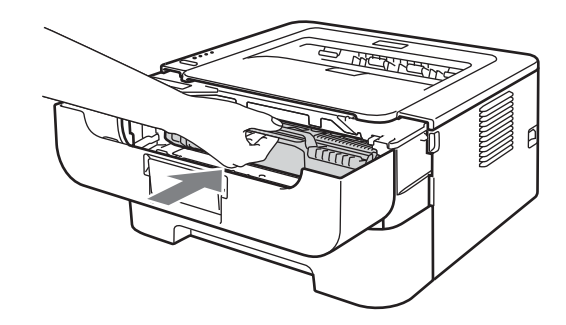

h Lukk frontdekslet på maskinen.

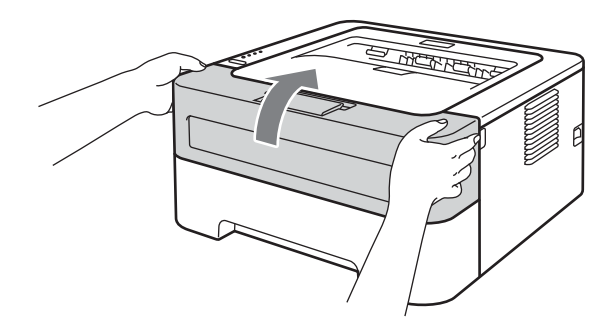

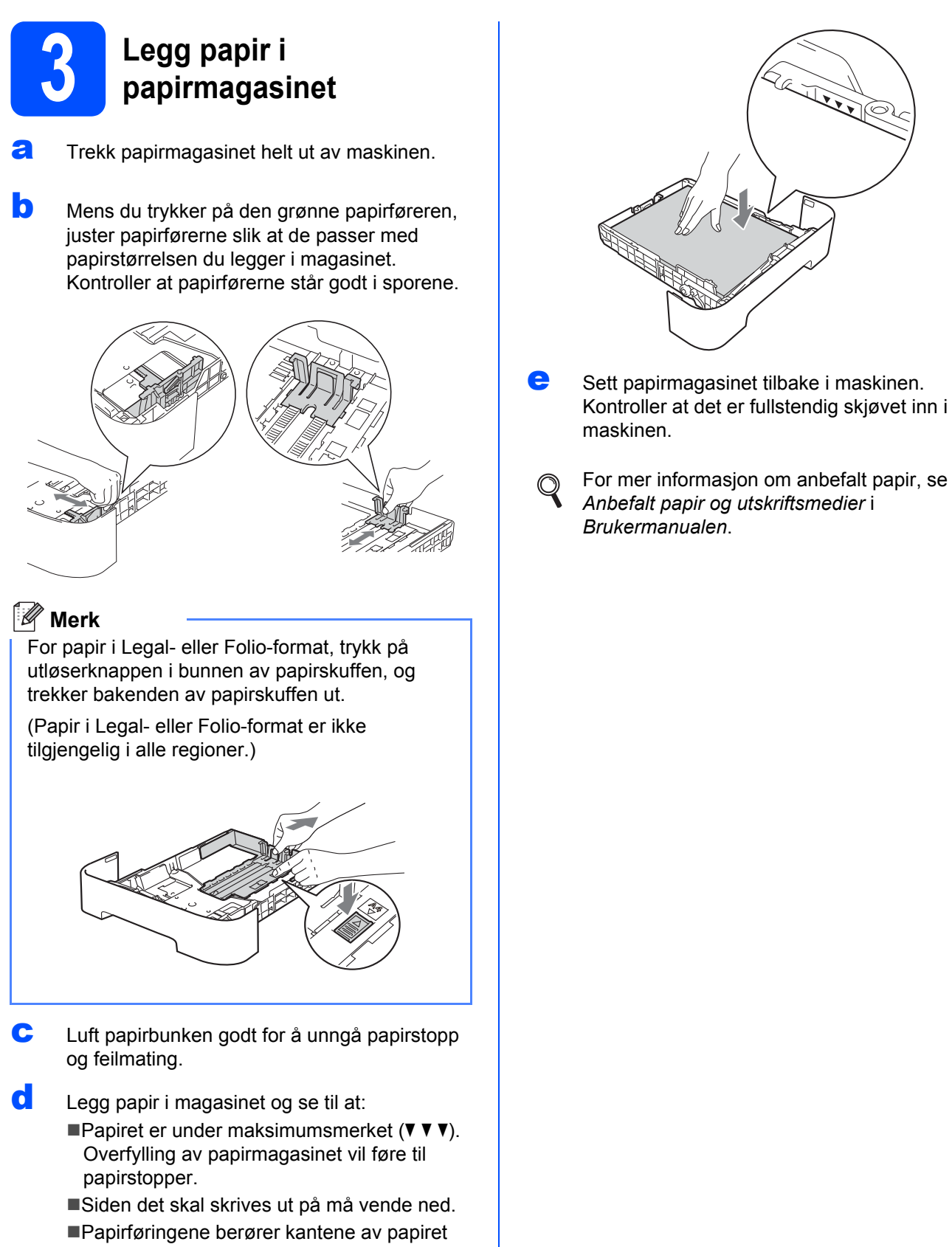

slik at det mates ordentlig.

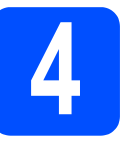

## Skrive ut en testside

## **•** VIKTIG

IKKE koble til grensesnittkabelen enda.

Koble strømledningen til maskinen og koble den deretter til en stikkontakt.

Slå på maskinens strømbryter.

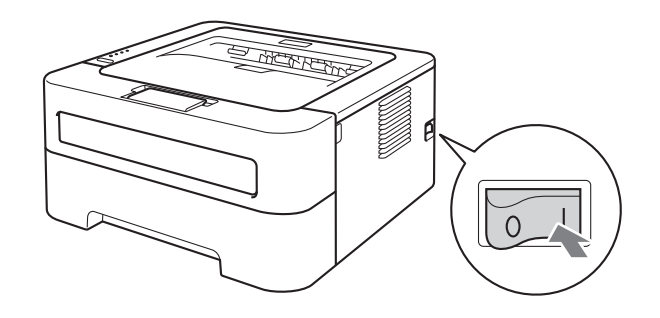

C Når maskinen er varmet opp, stopper **Ready**lampen å blinke og lyser grønt.

**C** Trykk på **Go**. Maskinen vil skrive ut en testside. Kontroller at testsiden er skrevet ut riktig.

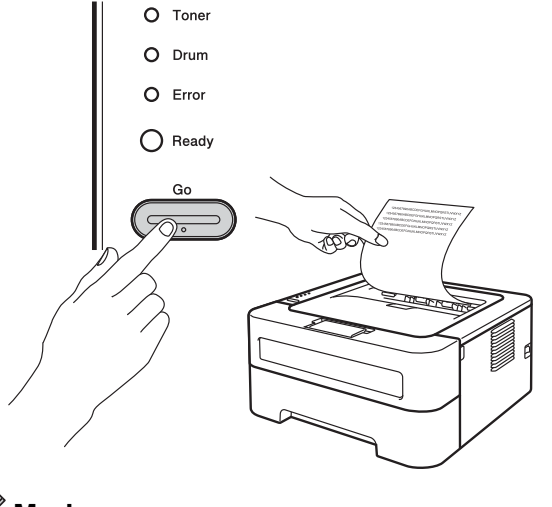

🖉 Merk

Denne funksjonen er ikke tilgjengelig etter at den første utskriftsjobben er sendt fra datamaskinen.

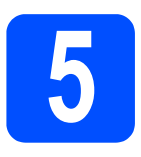

## Velg tilkoblingstypen din

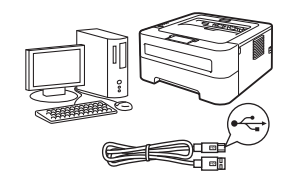

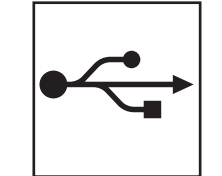

## For brukere med USB-grensesnitt

Windows<sup>®</sup>, gå til side 8 Macintosh, gå til side 9

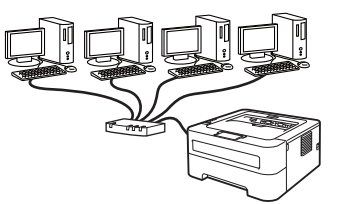

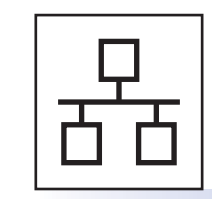

## For kablet nettverk (For HL-2270DW)

Windows<sup>®</sup>, gå til side 10, 12 Macintosh, gå til side 14

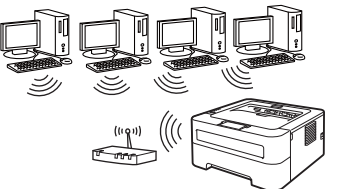

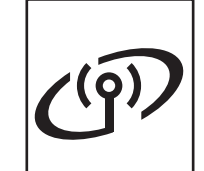

## For trådløst nettverk

Windows<sup>®</sup> og Macintosh, gå til side 16

### Merk

Du kan laste ned de siste drivere og verktøy for maskinen din fra Brother Solutions Center på http://solutions.brother.com/.

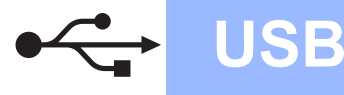

## For brukere med USB-grensesnittkabel for Windows®

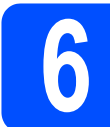

## Før du installerer

### **•** VIKTIG

- Hvis det kjører noen programmer, lukk dem.
- Skjermbildene kan være forskjellig avhengig av operativsystemet ditt.
- Se til at datamaskinen din er PÅ og at du er logget på med administratorrettigheter.
- Skru av maskinen og se til at USBgrensesnittkabelen IKKE er koblet til maskinen, og begynn deretter å installere skriverdriveren. Hvis kabelen allerede er koblet til, koble den fra.

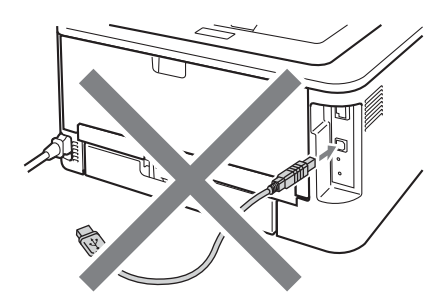

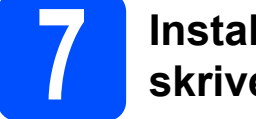

## Installer skriverdriveren

Sett i installasjons-CD-ROM-en inn i CD-ROMstasjonen. Hvis du blir spurt, velg modell og ønsket språk.

### Merk

Hvis Brother-skjermbildet ikke vises automatisk, gå til **Min datamaskin (datamaskin)**, dobbeltklikk på CD-ROM-ikonet, og dobbeltklikk på **start.exe**.

Klikk på Installer skriverdriver, og klikk på Ja hvis du godtar lisensavtalen.

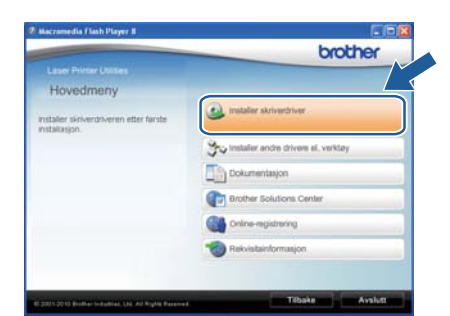

### 🖉 Merk

For Windows Vista<sup>®</sup> -brukere og Windows<sup>®</sup> 7brukere, når skjermbildet **Brukerkontokontroll** vises, klikk på **Tillat** eller **Ja**.

C Følg instruksjonene på skjermen til denne denne skjermen vises.

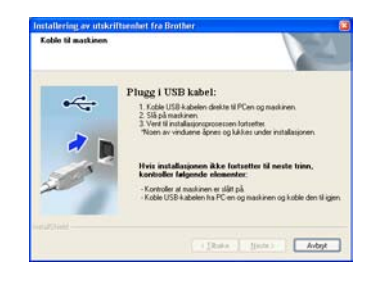

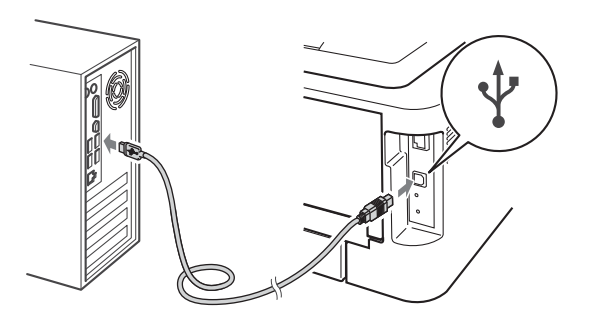

Skru på maskinen, og følg instruksjonene på skjermen for å fullføre installasjonen.

# Fullfør

# Installasjonen er nå fullført.

### 🖉 Merk

e

- Avhengig av sikkerhetsinnstillingene dine kan det være at et Windows sikkerhets- eller antivirusvindu vises når du bruker maskinen eller dets programvare. Tillat eller godkjenn vinduet for å fortsette.
- XML Paper Specification Skriverdriver XML Paper Specification skriverdriveren er den mest egnede driveren ved utskrift fra programmene som bruker XML Paper Specification-dokumenter. Last ned den siste driveren ved å besøke Internett-området for Brother Solutions Center på http://solutions.brother.com/.

## For brukere med USB-grensesnittkabel for Macintosh

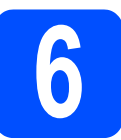

# Før du installerer

USB

### **VIKTIG**

- For de siste driverne og informasjon om Mac OS X-en du bruker, besøk http://solutions.brother.com/.
- For Mac OS X 10.4.0 til 10.4.10-brukere, oppgrader til Mac OS X 10.4.11 10.6.x.
- Se til at maskinen er er koblet til og at Macintosh-maskinen din er skrudd PÅ. Du må være pålogget med administratorrettigheter.

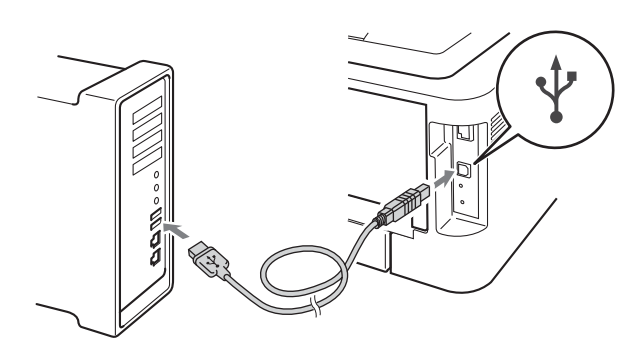

### **•** VIKTIG

- IKKE koble skriveren til en USB-port på et tastatur eller en USB-hub uten strømtilførsel.
- Koble skriveren direkte til datamaskinen din.
- C Kontroller at maskinen er på.

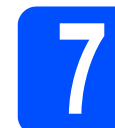

## Installer skriverdriveren

- Sett i installasjons-CD-ROM-en inn i CD-ROMstasjonen.
- Dobbeltklikk på Start Here OSX-ikonet. Følg instruksjonene på skjermen.

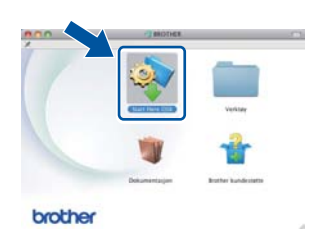

### 🖉 Merk

Det kan ta noen minutter å fullføre installasjonen.

Følg instruksjonene på skjermen til denne denne skjermen vises. Velg maskinen din fra listen, og klikk deretter på OK.

| rk: Vil du legge til din r<br>sppen. | naskin manveit, klikk på "Utskrift og fo | ka-valg*- |
|--------------------------------------|------------------------------------------|-----------|
|                                      | a marian                                 |           |
| 04-30000X                            | ែសរ                                      |           |
|                                      |                                          |           |
|                                      |                                          |           |
|                                      |                                          |           |
|                                      |                                          |           |
|                                      |                                          |           |

Når denne skjermen vises, klikk på Neste.

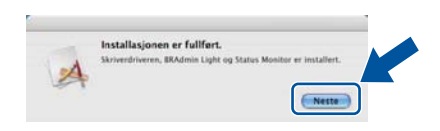

### Merk

Når skjermbildet **Brother kundestøtte** vises, gjør valget ditt og følg instruksjonene på skjermen.

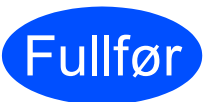

# Installasjonen er nå fullført.

USB

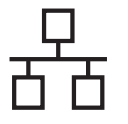

# For brukere med kablet nettverk for Windows<sup>®</sup> (for node-til-node-nettverksbrukere) (For HL-2270DW)

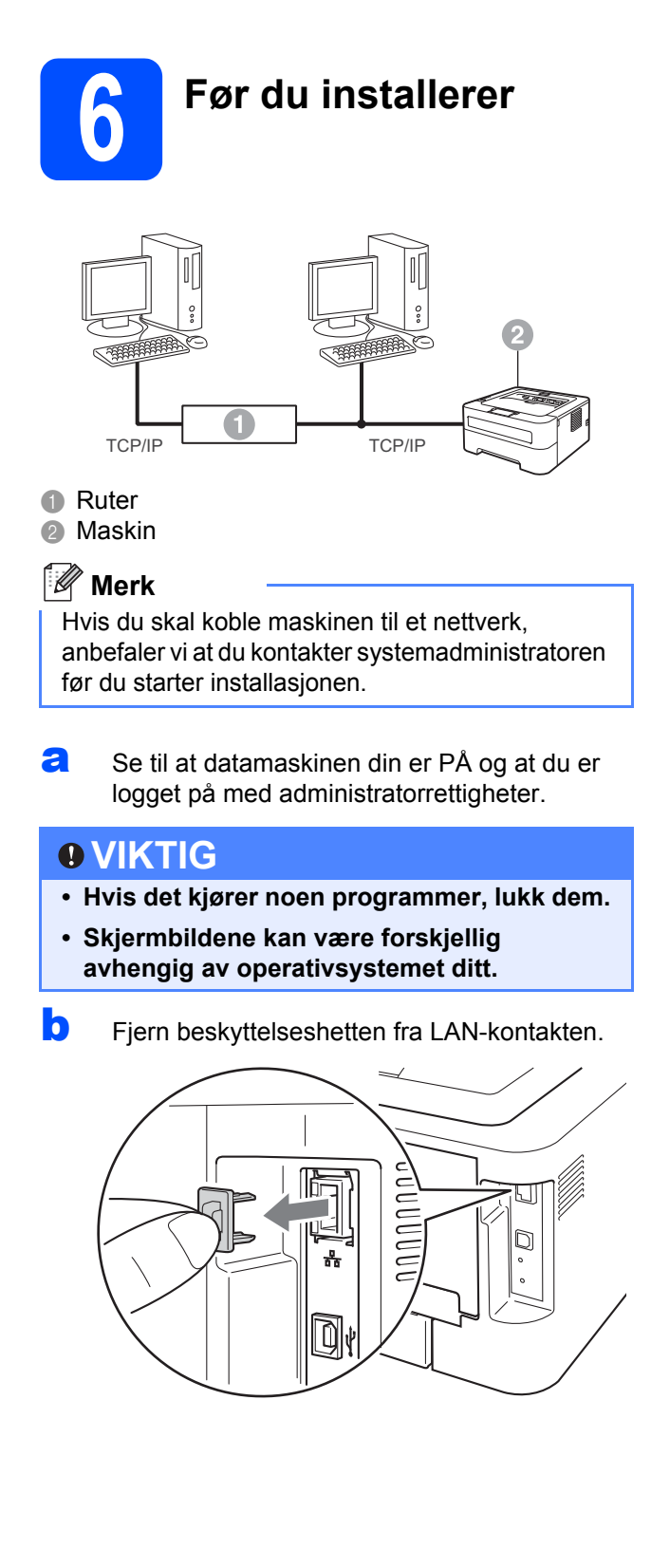

Koble nettverkskabelen til LAN-kontakten merket med et B-symbol og koble det deretter til en ledig port på huben.

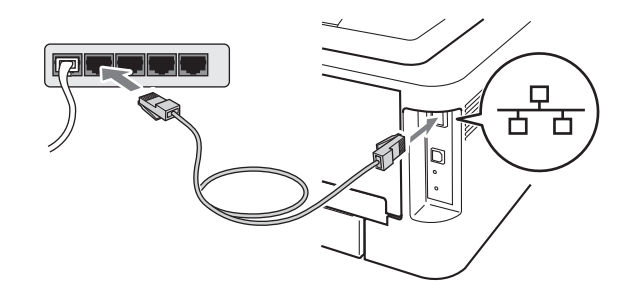

C Kontroller at maskinen er på.

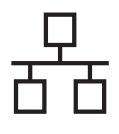

# Kabeltilkoblet nettverk

# **Windows**®

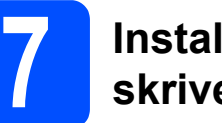

## Installer skriverdriveren

Sett i installasjons-CD-ROM-en inn i CD-ROMstasjonen. Hvis du blir spurt, velg modell og ønsket språk.

### 🖉 Merk

Hvis Brother-skjermbildet ikke vises automatisk, gå til **Min datamaskin (datamaskin)**, dobbeltklikk på CD-ROM-ikonet, og dobbeltklikk deretter på **start.exe**.

Klikk på Installer skriverdriver, og klikk på Ja hvis du godtar lisensavtalen.

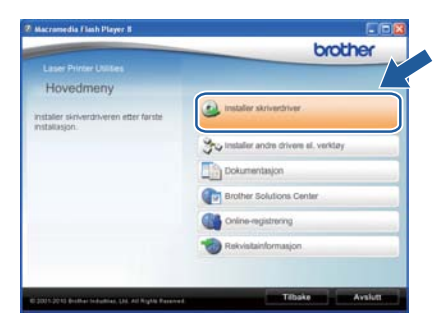

### 🖉 Merk

For Windows Vista<sup>®</sup> -brukere og Windows<sup>®</sup> 7brukere, når skjermbildet **Brukerkontokontroll** vises, klikk på **Tillat** eller **Ja**.

**C** Følg instruksjonene på skjermen for å fullføre installasjonen.

### 🖉 Merk

Du kan finne maskinens IP-adresse og nodenavn ved å skrive ut skriverinnstillingssiden. Se *Skriv ut skriverinnstillingssiden* på side 33.

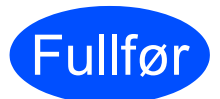

Installasjonen er nå fullført.

### 🖉 Merk

- Hvis du bruker en spesifisert IP-adresse for maskinen, må du angi oppstartsmetode til statisk ved å bruke BRAdmin Light. Hvis du vil ha mer informasjon, se Endre nettverksinnstillingene til maskinen i Brukerhåndboken for nettverket.
- Avhengig av sikkerhetsinnstillingene dine kan det være at et Windows sikkerhets- eller antivirusvindu vises når du bruker maskinen eller dets programvare. Tillat eller godkjenn vinduet for å fortsette.
- XML Paper Specification Skriverdriver XML Paper Specification skriverdriveren er den mest egnede driveren ved utskrift fra programmene som bruker XML Paper Specification-dokumenter. Last ned den siste driveren ved å besøke Internett-området for Brother Solutions Center på <u>http://solutions.brother.com/</u>.

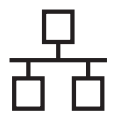

# For brukere med kablet nettverk for Windows<sup>®</sup> (for brukere av delte nettverk) (For HL-2270DW)

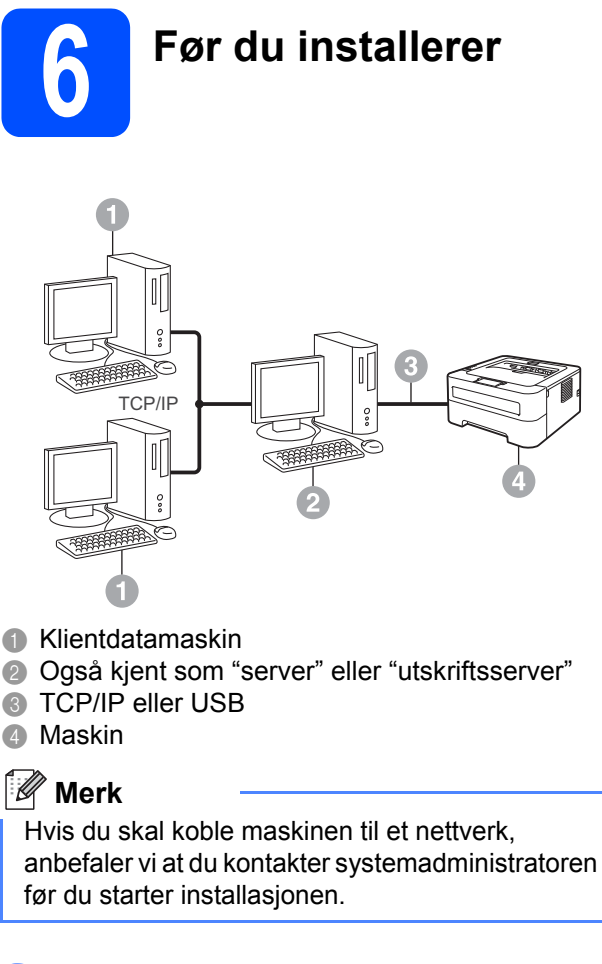

Se til at datamaskinen din er PÅ og at du er logget på med administratorrettigheter.

### **•** VIKTIG

- Hvis det kjører noen programmer, lukk dem.
- Skjermbildene kan være forskjellig avhengig av operativsystemet ditt.

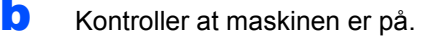

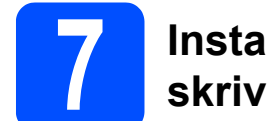

## Installer skriverdriveren

Sett i installasjons-CD-ROM-en inn i CD-ROMstasjonen. Hvis du blir spurt, velg modell og ønsket språk.

### 🖉 Merk

a

b

Hvis Brother-skjermbildet ikke vises automatisk, gå til **Min datamaskin (datamaskin)**, dobbeltklikk på CD-ROM-ikonet, og dobbeltklikk deretter på **start.exe**.

Klikk på **Installer skriverdriver**, og klikk på **Ja** hvis du godtar lisensavtalen.

| Laser Printer Utilities                            |                     |
|----------------------------------------------------|---------------------|
|                                                    |                     |
| Hovedmeny                                          |                     |
| Installer skriveren etter første installer skriver | briver -            |
| To installer andre d                               | trivere el. verklay |
| Dokumentasjon                                      |                     |
| Brother Solutio                                    | ns Center           |
| Coline-registrer                                   | ng                  |
| To Rekvistainform                                  | asjon               |
|                                                    |                     |

### 🖉 Merk

For Windows Vista<sup>®</sup> -brukere og Windows<sup>®</sup> 7brukere, når skjermbildet **Brukerkontokontroll** vises, klikk på **Tillat** eller **Ja**.

Følg instruksjonene på skjermen til denne denne skjermen vises. Velg maskinens kø, og klikk deretter på OK.

| Søk etter skriver | Søk etter skriver | X |
|-------------------|-------------------|---|
| 📧 🛐 kide makiner  |                   |   |
| OK. Avby          |                   |   |

### 🖉 Merk

Kontakt systemansvarlig hvis du ikke er sikker på navnet til maskinkøen i nettverket.

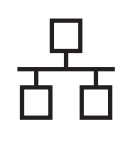

# Kabeltilkoblet nettverk

# **Windows**<sup>®</sup>

C Følg instruksjonene på skjermen for å fullføre installasjonen.

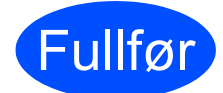

Installasjonen er nå fullført.

## 🖉 Merk

- Avhengig av sikkerhetsinnstillingene dine kan det være at et Windows sikkerhets- eller antivirusvindu vises når du bruker maskinen eller dets programvare. Tillat eller godkjenn vinduet for å fortsette.
- XML Paper Specification Skriverdriver
   XML Paper Specification skriverdriveren er den
   mest egnede driveren ved utskrift fra
   programmene som bruker XML Paper
   Specification-dokumenter. Last ned den siste
   driveren ved å besøke Internett-området for
   Brother Solutions Center på
   <u>http://solutions.brother.com/</u>.

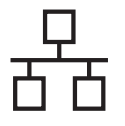

# Macintosh

## For brukere med kablet nettverk for Macintosh (For HL-2270DW)

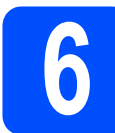

# Før du installerer

### **•** VIKTIG

- For de siste driverne og informasjon om Mac OS X-en du bruker, besøk http://solutions.brother.com/.
- For Mac OS X 10.4.0 til 10.4.10-brukere, oppgrader til Mac OS X 10.4.11 10.6.x.
- Se til at maskinen er er koblet til og at Macintosh-maskinen din er skrudd PÅ. Du må være pålogget med administratorrettigheter.
- Fjern beskyttelseshetten fra LAN-kontakten.

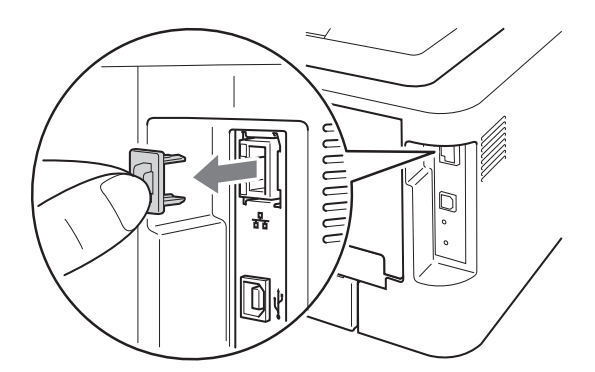

C Koble nettverkskabelen til LAN-kontakten merket med et R-symbol og koble det deretter til en ledig port på huben.

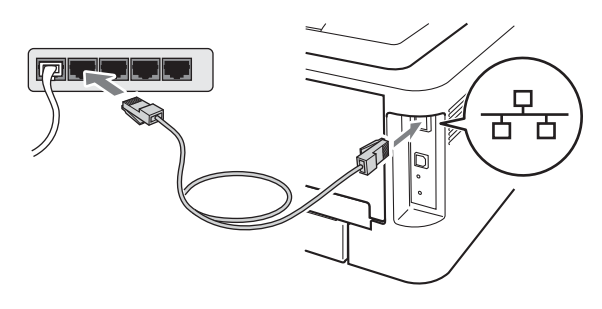

d

Kontroller at maskinen er på.

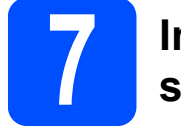

## Installer skriverdriveren

- Sett i installasjons-CD-ROM-en inn i CD-ROMstasjonen.
- Dobbeltklikk på Start Here OSX-ikonet. Følg instruksjonene på skjermen.

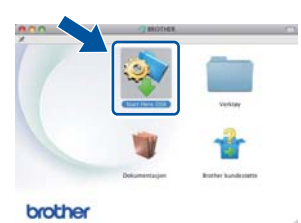

### 🖉 Merk

Det kan ta noen minutter å fullføre installasjonen.

Følg instruksjonene på skjermen til denne denne skjermen vises. Velg maskinen din fra listen, og klikk deretter på OK.

| upen.             |                |         |       |
|-------------------|----------------|---------|-------|
| rother KOOK XXXXX | x (1000000003) | Network | XXXXX |
|                   |                |         |       |
|                   |                |         |       |
|                   |                |         |       |
|                   |                |         |       |

### 🖉 Merk

- Hvis flere enn én av samme modell er tilkoblet ditt nettverk, vil MAC-adressen (Ethernetadressen) vises etter modellnavnet.
- Du kan finne maskinens MAC-adresse (Ethernet-adresse) og IP-adresse ved å skrive ut skriverinnstillingssiden. Se *Skriv ut skriverinnstillingssiden* på side 33.

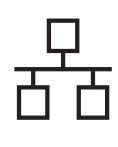

# Kabeltilkoblet nettverk

# Macintosh

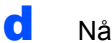

Når denne skjermen vises, klikk på Neste.

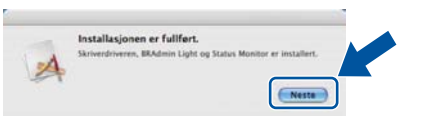

### 🖉 Merk

Når skjermbildet **Brother kundestøtte** vises, gjør valget ditt og følg instruksjonene på skjermen.

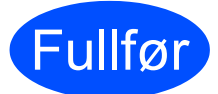

### Installasjonen er nå fullført.

## 🖉 Merk

Hvis du bruker en spesifisert IP-adresse for maskinen, må du angi oppstartsmetode til statisk ved å bruke BRAdmin Light. Hvis du vil ha mer informasjon, se *Endre nettverksinnstillingene til maskinen* i *Brukerhåndboken for nettverket*.

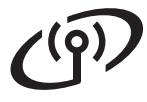

## For brukere med trådløst nettverksgrensesnitt

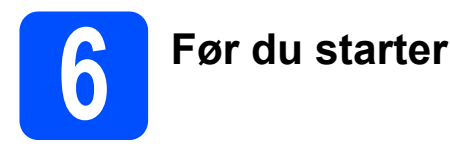

Først må du konfigurere innstillingene for det trådløse nettverket til maskinen din for å kommunisere med ditt nettverkstilgangspunkt (ruter). Etter at du har konfigurert maskinen til å kommunisere med tilgangspunktet ditt (ruteren) vil datamaskiner på nettverket ditt ha tilgang til maskinen. For å bruke maskinen fra disse datamaskinene må du installere skriverdriveren. De følgende trinnene fører deg gjennom konfigurasjons- og installeringsprosessen.

### 

- Hvis du skal koble maskinen til et nettverk, anbefaler vi at du kontakter systemadministratoren før du starter installasjonen. Du må vite de trådløse nettverksinnstillingene før du fortsetter med denne installasjonen.
- Hvis du allerede har konfigurert maskinens trådløse innstillinger, må du tilbakestille utskriftsserveren til standard fabrikkinnstillinger.
  - 1. Slå av maskinen.
  - 2. Kontroller at frontdekslet er lukket og at strømledningen er koblet til stikkontakten.
  - 3. Hold nede Go mens du skrur på strømbryteren. Hold Go trykket nede til alle lampene lyser opp og deretter vil Ready-lampen skrur seg av.
  - 4. Slipp Go. Se til at alle lampene skrur seg av.
  - 5. Trykk på Go seks ganger. Se til at alle lamper lyser for å indikere at utskriftsserveren har blitt tilbakestilt til standard fabrikkinnstillinger. Maskinen vil starte på nytt.

### 🖉 Merk

 For å oppnå optimale resultater ved normal daglig utskrift av dokumenter, plasser Brother-maskinen så nær nettverkstilgangspunktene (ruter) som mulig med minimale hindringer. Store gjenstander og vegger mellom de to enhetene i tillegg til interferens fra andre elektroniske enheter kan ha negativ effekt på dataoverføringsdokumenter.

Disse faktorene gjør at trådløs kanskje ikke er den beste tilkoblingsmetoden for alle typer dokumenter og applikasjoner. Hvis du skriver ut store filer, som dokumenter på flere sider med blanding av tekst og stor grafikk, må du kanskje vurdere å bruke kablet Ethernet for raskere dataoverføring eller USB for raskest gjennomløpshastighet.

- Selv om Brother HL-2270DW kan brukes i både kablet og trådløst nettverk, kan kun én av tilkoblingsmetodene brukes av gangen.
- Skjermbildene er baserte på HL-2270DW.

#### Infrastrukturmodus

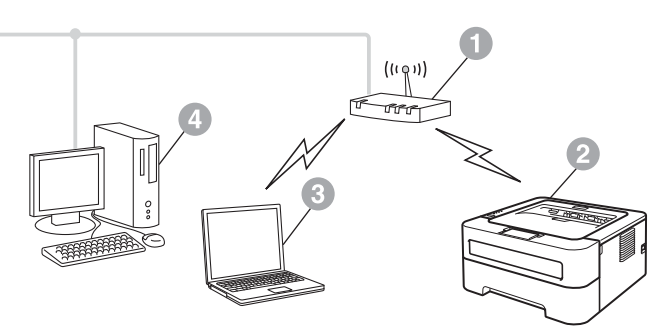

- Tilgangspunkt/ruter
- ② Trådløs nettverksmaskin (din maskin)
- Trådløs, klar datamaskin med forbindelse til tilgangspunktet/ruteren
- Kablet datamaskin koblet til tilgangspunktet/ruteren

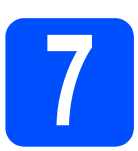

## Bekreft det aktuelle nettverksmiljøet (infrastrukturmodus)

De følgende instruksjonene gir to metoder for installasjon av Brother-maskinen i et miljø med trådløst nettverk.

### 🖉 Merk

For å sette opp maskinen i ethvert annet trådløst miljø, kan du finne instruksjoner i Brukerhåndboken for nettverket.

Hvis ditt trådløse tilgangspunkt/ruteren din ikke støtter Wi-Fi Protected Setup eller AOSS™, skriv ned de trådløse nettverksinnstillingene til ditt WLAN-tilgangspunkt/ruteren din.

### **•** VIKTIG

Ikke kontakt Brother kundeservice for assistanse uten den trådløse sikkerhetsinformasjonen. Vi kan ikke hjelpe deg med å finne innstillingene dine for nettverkssikkerhet.

| SSID (nettverksnavn) | Nettverksnøkkel (sikkerhetsnøkkelen/krypteringsnøkkel) |
|----------------------|--------------------------------------------------------|
|                      |                                                        |

#### Eksempel:

| SSID (nettverksnavn) | Nettverksnøkkel (sikkerhetsnøkkelen/krypteringsnøkkel) |
|----------------------|--------------------------------------------------------|
| HELLO                | 12345678                                               |

### 🖉 Merk

Hvis du ikke kjenner til denne informasjonen (SSID (nettverksnavn) og nettverksnøkkelen (sikkerhetsnøkkel/krypteringsnøkkelen), kan du ikke fortsette det trådløse oppsettet.

Hvordan finner jeg denne informasjonen (SSID (nettverksnavn) og nettverksnøkkelen (sikkerhetsnøkkelen/krypteringsnøkkelen))

1) Du bør sjekke dokumentasjonen som fulgte med WLAN-tilgangspunktet ditt eller den trådløse ruteren.

- 2) Det opprinnelige nettverksnavnet kan være produsentens navn eller modellnavnet.
- 3) Hvis du ikke kjenner til sikkerhetsinformasjonen, kontakt produsenten av ruteren, systemadministratoren eller Internett-leverandøren din.

### Nå kan du gå til

### For Windows<sup>®</sup> -brukere, gå til side 20 For Macintosh -brukere, gå til side 26

Hvis WLAN-tilgangspunktet/ruteren støtter automatisk trådløs modus (Wi-Fi Protected Setup eller AOSS™)

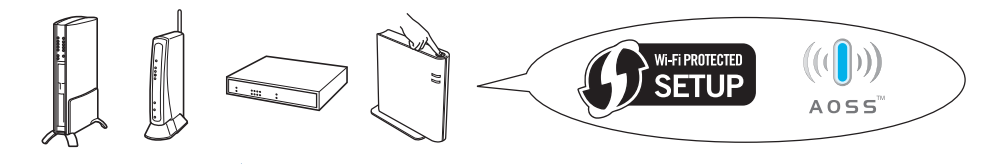

### Nå kan du gå til

For Windows<sup>®</sup> -brukere, gå til side 18 For Macintosh -brukere, gå til side 24 I radløst nettverk

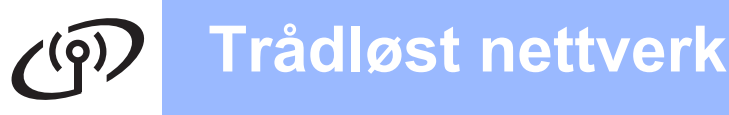

## Konfigurasjon ved hjelp av automatisk trådløs (ett-trykks) metode

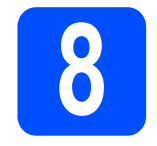

### Konfigurere de trådløse innstillingene og installer skriverdriveren

Bekreft at WLAN-tilgangspunkt/ruteren har symbolene til Wi-Fi Protected Setup or AOSS™ som vist nedenfor.

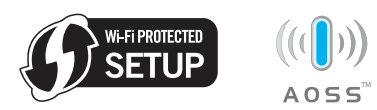

### 🖉 Merk

Hvis WLAN-tilgangspunktet/ruteren din støtter Wi-Fi Protected Setup (PIN-metode) og du ønsker å konfigurere maskinen ved å bruke PIN (Personal Identification Number)-metode, se Bruke PIN-metoden til Wi-Fi Protected Setup i Brukerhåndboken for nettverket.

- Sett Brother-maskinen innenfor rekkevidden til Wi-Fi Protected Setup eller AOSS™ tilgangspunktet/ruteren din. Rekkevidden kan være forskjellig avhengig av miljøet ditt. Hvis til instruksjonene som leveres med tilgangspunktet/ruteren din.
- Sett i installasjons-CD-ROM-en inn i CD-ROMstasjonen. Hvis du blir spurt, velg modell og ønsket språk.

### 🖉 Merk

d

Hvis Brother-skjermbildet ikke vises automatisk, gå til **Min datamaskin (datamaskin)**, dobbeltklikk på CD-ROM-ikonet, og dobbeltklikk deretter på **start.exe**.

Klikk på **Installer skriverdriver**, og klikk på **Ja** hvis du godtar lisensavtalen.

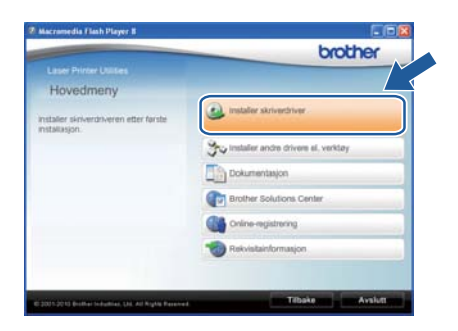

Klikk på Trådløs nettverkstilkobling og klikk på Neste.

| Type tilkobling                                                                                                    |                  |
|----------------------------------------------------------------------------------------------------|------------------|
| Veig tilkoblingstype for enheten du vil installere, og kilkk deretter på Ne<br>bruke kablet og trädlæst nettverk samtidig. | sste.Du kan ikke |
| O Lokal tikobing (USD)                                                                                                    |                  |
| Tipemet nutalaspo                                                                                                    | SP .             |
| C Kabeltikoblet nettverkstorbindelse (Ethernet)                                                                            |                  |
| Tigramet installasjon                                                                                                    |                  |
| C Tikdes netwekstikobing                                                                                                   | 1                |
| Tilpasset installasjon                                                                                                    |                  |
| age the second second second second second second second second second second second second second second second           |                  |
| < Itale Neu                                                                                                    | Avbrit cel       |

### 🖉 Merk

f

For Windows Vista<sup>®</sup> -brukere og Windows<sup>®</sup> 7brukere, når **Brukerkontokontroll** -skjermbildet vises, klikk på **Tillat** eller **Ja**.

Velg **Brother-skriver for node-til-nodenettverk**, og klikk på **Neste**.

| Velg tilkobling         |                                                                                                |
|-------------------------|------------------------------------------------------------------------------------------------|
| Veig tilkoblingsmetode. |                                                                                                |
|                         | Brother shriver for node til node nettverk     Skriv ut direkte til skriveren over nettverket. |
|                         | Nettverkadelt skatver<br>Alle jobber sendes til en ka på en sentral server.                    |
|                         |                                                                                                |
|                         | Tibuka Nastan Ashud                                                                            |

### 🖉 Merk

Velg alternativet til brannmurinnstillingen, og klikk deretter på **Neste**.

Velg Ja, tilgangspunktet mitt støtter WPS eller AOSS, og jeg ønsker å bruke disse, og klikke på Neste.

|                          | (()                                                            | (9)                                                                                                    |
|--------------------------|----------------------------------------------------------------|----------------------------------------------------------------------------------------------------|
| nne trådlese enhet       | en hvis tilga                                                  | ngspurktet ditt                                                                                                    |
| )SS, og jeg ensker       | å bruke dis                                                    |                                                                                                    |
|                          | ))                                                             |                                                                                                    |
| umentasjonen som<br>len. | fulgte med                                                     |                                                                                                    |
|                          | VE/                                                            |                                                                                                    |
| _                        |                                                                |                                                                                                    |
|                          | nne trådiese erhet<br>ISS, og jeg ensker<br>ISS, og jeg ensker | nne trådisse enheten hver tigs<br>155. og jeg sensker 1 trukke de<br>U () () () () () ()<br>10 () () ()<br>10 () () () () () () ()<br>10 () () () () () () () () () () () () () |

# Trådløst nettverk

# Windows®

Trykk på den trådløse oppsettknappen på baksiden av maskinen i mindre enn to sekunder som vist i illustrasjonen nedenfor.

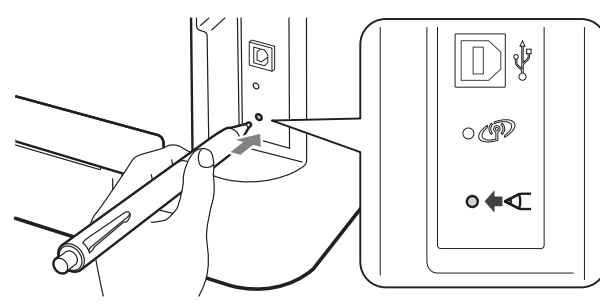

### Merk

- Bruk en spiss gjenstand som en kulepenn til å trykke på knappen.
- Ikke trykk på knappen i tre sekunder eller mer, siden maskinen vil skifte til PIN-metoden for Wi-Fi Protected Setup-modus.
- Denne funksjonen oppdager automatisk hvilken modus (Wi-Fi Protected Setup eller AOSS™) tilgangspunktet/ruteren din bruker for deretter å konfigurere maskinen i løpet av de neste to minuttene.
- J Trykk på Wi-Fi Protected Setup eller AOSS™knappen på WLAN-tilgangspunket/ruteren din. Se brukermanualen til WLAN tilgangspunktet/ruteren for instruksjoner.

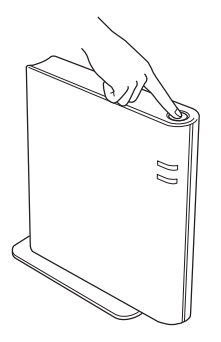

Maskinens lamper vil indikere tilkoblingsresultatene. Se LED-lampeindikasjoner ved bruk av automatisk trådløs (ett-trykks) innstillingsmodus på side 35.

> En WLAN-rapport vil bli skrevet ut automatisk. Hvis tilkoblingen mislyktes, kontroller feilen på den utskrevne rapporten og vis til *Feilsøking* på side 30.

### Klikk på **Neste**.

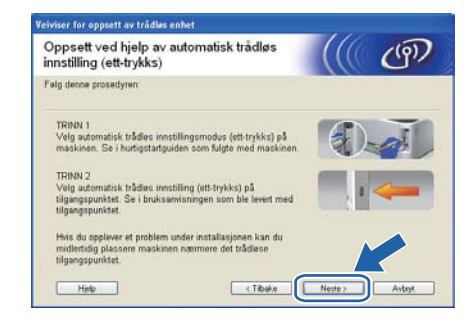

Sett markering i boksen etter at du har bekreftet de trådløse innstillingene, og klikk på **Neste**.

| iktig melding                                                                                                    | ((()           | ල              |
|----------------------------------------------------------------------------------------------------|----------------|----------------|
| Se hutigstatguden og konfigurer trådlese innstillinger i i<br>trinnere nedenfor                                                         | ontrollpanelet | t, og falg der |
| 1. WLAN-rapport skrives ut av enheten.                                                                                                  | _              |                |
| 2. Studer rapport og bekreft at den trådlese tilkoblingen er OK.                                                                        | • Correction   | epert >>       |
| Electrollert og bekreftet                                                                                                    | ********       |                |
| Hins du misilyktes i å koble til trådløst, se hustigstartguiden og konfigurer de trådløse innstillingene og kjør installasjonen på nytl | -              |                |
| nytt.                                                                                                    |                | $\sim$         |
| (Tibele                                                                                                    | Neste >        | A-by           |

### Installer skriverdriveren

### **•** VIKTIG

IKKE prøv å avbryte noen av skjermbildene under installeringen.

Følg instruksjonene på skjermen for å fullføre installasjonen.

# Fullfør

### Installasjonen er nå fullført.

### 🖉 Merk

- Hvis du bruker en spesifisert IP-adresse for maskinen, må du angi oppstartsmetode til statisk ved å bruke BRAdmin Light. Hvis du vil ha mer informasjon, se *Endre nettverksinnstillingene til maskinen* i *Brukerhåndboken for nettverket.*
- Avhengig av sikkerhetsinnstillingene dine kan det være at et Windows sikkerhets- eller antivirusvindu vises når du bruker maskinen eller dets programvare. Tillat eller godkjenn vinduet for å fortsette.
- XML Paper Specification Skriverdriver XML Paper Specification skriverdriveren er den mest egnede driveren ved utskrift fra programmene som bruker XML Paper Specification-dokumenter. Last ned den siste driveren ved å besøke Internett-området for Brother Solutions Center på http://solutions.brother.com/.

Trådløst nettverk

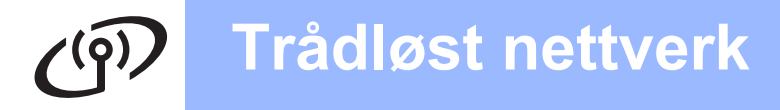

# Konfigurasjon i infrastrukturmodus, med midlertidig bruk av USB eller Ethernet (LAN)-kabel

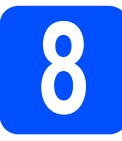

Konfigurere de trådløse innstillingene og installere skriverdriveren

### **•** VIKTIG

- Du må bruke en USB- eller Ethernet-kabel (kun HL-2270DW) midlertidig under konfigurasjon (kabel ikke inkludert).
- Du må ha den trådløse innstillingen du skrev ned for nettverket i trinn 7 på side 17 før du fortsetter.
- Sett i installasjons-CD-ROM-en inn i CD-ROMstasjonen. Hvis du blir spurt, velg modell og ønsket språk.

### 🖉 Merk

b

Hvis Brother-skjermbildet ikke vises automatisk, gå til **Min datamaskin (datamaskin)**, dobbeltklikk på CD-ROM-ikonet, og dobbeltklikk deretter på **start.exe**.

Klikk på **Installer skriverdriver**, og klikk på **Ja** hvis du godtar lisensavtalen.

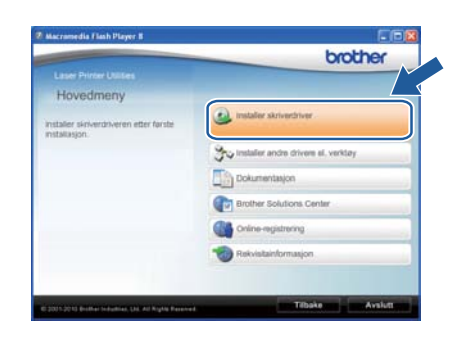

C Velg Trådløs nettverkstilkobling og klikk på Neste.

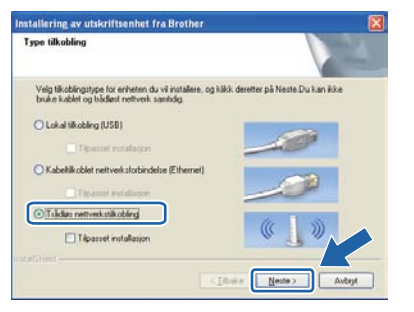

### 🖉 Merk

For Windows Vista<sup>®</sup> -brukere og Windows<sup>®</sup> 7brukere, når **Brukerkontokontroll** -skjermbildet vises, klikk på **Tillat** eller **Ja**. Velg Brother-skriver for node-til-nodenettverk, og klikk på Neste.

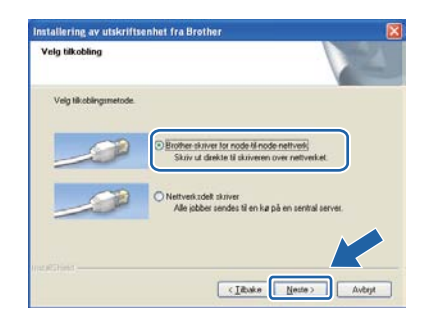

### 🖉 Merk

f

Velg alternativet til brannmurinnstillingen, og klikk deretter på **Neste**.

C Velg Nei, og klikk deretter på Neste.

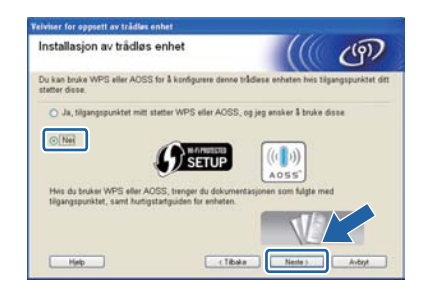

Les **Viktig melding**. Merk av i boksen etter at du har bekreftet SSID og nettverksnøkkelen, og klikk deretter på **Neste**.

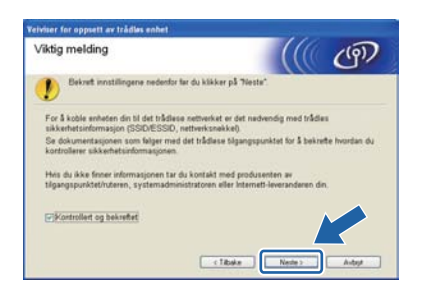

 For brukere av USB-kabel, gå til h.
 (For HL-2270DW) For brukere av Ethernetkabel, gå til j.

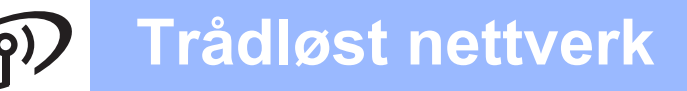

# **Windows**<sup>®</sup>

 Velg Bruk en USB-kabel midlertidig (anbefalt) og klikk deretter på Neste.

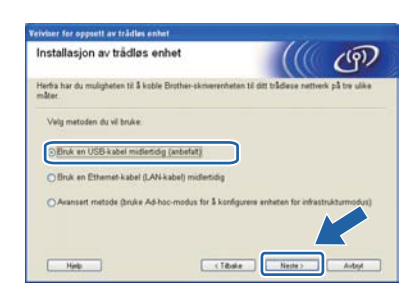

Koble USB-kabelen (medfølger ikke) midlertidig direkte til datamaskinen og maskinen.

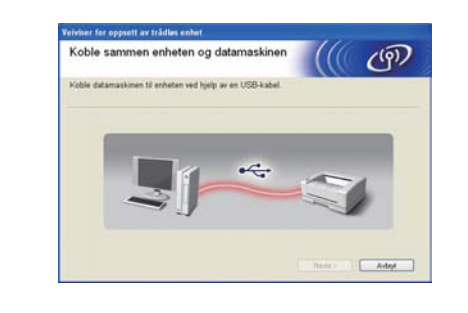

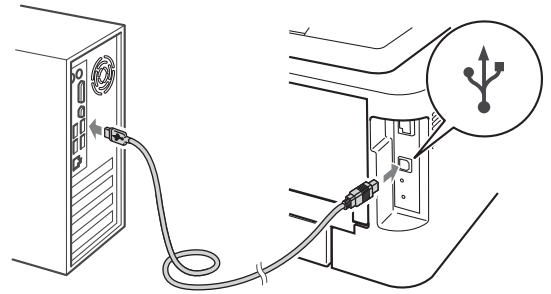

Gå til trinn **n**.

Velg Bruk en Ethernet-kabel (LAN-kabel) midlertidig og klikk deretter på Neste.

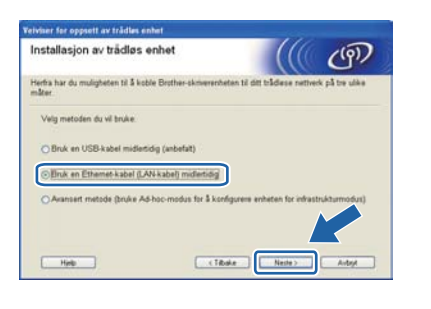

Fjern beskyttelseshetten fra LAN-kontakten.

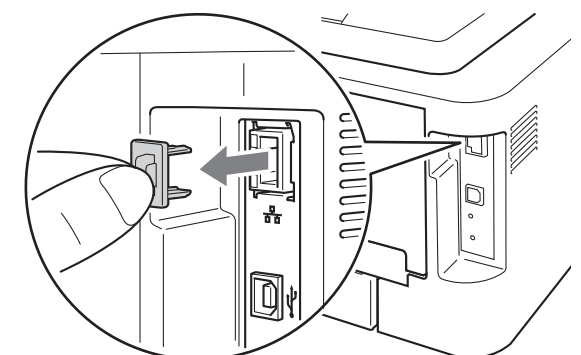

- Koble den trådløse Brother-enheten til tilgangspunktet ved å bruke en nettverkskabel (medfølger ikke) og klikk på **Neste**.

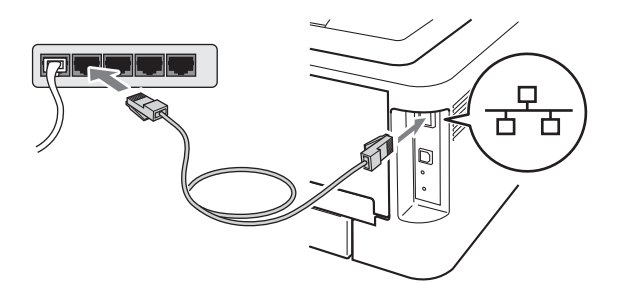

Velg maskinen du vil konfigurere og klikk på Neste. Hvis listen er tom, kontroller at tilgangspunktet og maskinen er slått på og klikk deretter på Oppdater.

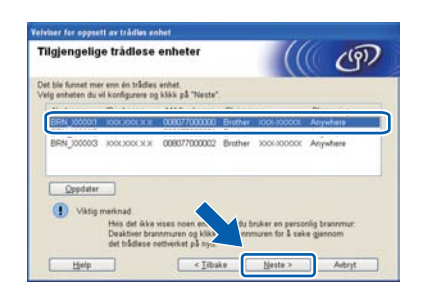

### 🖉 Merk

Standard nodenavn er "BRNxxxxxxxxxxx.".

Trådløst nettverk

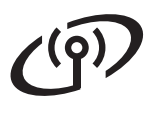

# **Windows**<sup>®</sup>

Hvis bekreftelsesskjermen vises, merk av i boksen og klikk på Neste. Når neste skjerm vises, merk av for Ja hvis du ønsker å koble til med SSID-en som er oppført. Klikk på Neste og gå til r.

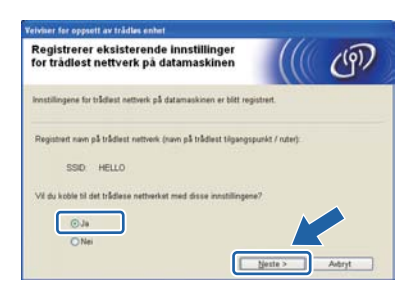

 Veiviseren søker etter trådløse nettverk som er tilgjengelige fra maskinen din. Velg SSID-en som du kontrollerte på forhånd i side 17, og klikk deretter på Neste.

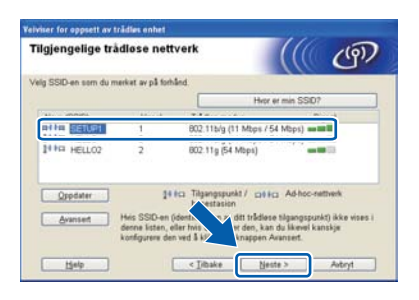

### 🖉 Merk

- Hvis listen er tom må du kontrollere at tilgangspunktet får strøm og kringkaster SSID, og deretter se om maskinen og tilgangspunktet er innenfor rekkevidde for trådløs kommunikasjon. Klikk så på Oppdater.
- Hvis tilgangspunktet ditt er stilt til å ikke kringkaste SSID kan du legge det til manuelt ved å klikke på Avansert-knappen. Følg instruksjonene på skjermen for å angi Navn (SSID) og klikk så på Neste.

| Navn på trådløst nettvo             | ərk                         |                     | ලා) |
|-------------------------------------|-----------------------------|---------------------|-----|
| Konfigurere det trådlese nettverksr | avnet som enheten skal k    | nyttes til          |     |
| Ngm (SSID)                          | HELLO                       |                     |     |
| Dette er et Ad-hoc                  | nettverk, og det finnes ikk | e et tilgangspunkt. |     |
|                                     | 1                           |                     |     |
|                                     |                             |                     |     |
|                                     |                             |                     |     |

Hvis nettverket ditt ikke er konfigurert for godkjenning og kryptering, vil følgende skjerm vises. For å fortsette konfigurasjonen, klikk på OK og gå til r.

| 1                                                                | VIKTIG!                                           |                         |
|------------------------------------------------------------------|---------------------------------------------------|-------------------------|
| Navn (SSIE                                                       | )SETUP1                                           |                         |
| Dette trådies<br>bruker ikke s<br>kryptering.<br>Vil du fortsett | s nettverket er ikr<br>kker pålit Sigt<br>a med o | kkert. Det<br>stroll og |
| Vil du fortsett                                                  | e med o                                           | 444                     |

Skriv inn Nettverksnøkkel og skriv deretter inn nøkkelen igjen i Bekreft nettverksnøkkel, klikk deretter på Neste.

| Konfigurasjon av nettverks                                                          | nøkkel                              |                    | ரு              |
|-------------------------------------------------------------------------------------|-------------------------------------|--------------------|-----------------|
| Tast inn sikkerhetsnekkelen for nettverk                                            | at som du kontrollerte ti           | digere.            |                 |
|                                                                                     | Hvor er r                           | iettverksnækkeler  | min?            |
| Ngttverksnakkel                                                                     |                                     |                    |                 |
| Bekreft nettverksnøkkel                                                             |                                     |                    |                 |
| Påtelighetskontrollen og krypteringstyp<br>er kun nedvendig å skrive inn nettverkan | en for det trådløse neth<br>akkelen | rerket registreres | automatisk. Det |
|                                                                                     |                                     |                    |                 |

Klikk på Neste. Innstillingene vil bli sendt til maskinen din.

| nde felgende innsti | linger til enheten.                        | _                                                           |
|---------------------|--------------------------------------------|-------------------------------------------------------------|
| BRN                 | ,000001                                    |                                                             |
| presses             |                                            |                                                             |
| Auto                |                                            | Endre IP-adresse                                            |
| dus Infras          | truktur                                    |                                                             |
| HELL                | .0                                         |                                                             |
| netode Apen         | t system                                   | =                                                           |
| Inger               |                                            |                                                             |
|                     | dus Infras<br>HELL<br>netode Apen<br>Ingen | dus Infrastruktur<br>HELLO<br>Inteode Apent system<br>Ingen |

### 🖉 Merk

- Innstillingene blir ikke endret hvis du klikker på Avbryt.
- Hvis du ønsker å angi IP-adresseinnstillingene manuelt for maskinen din, klikk på Endre IPadresse og skriv inn de nødvendige IPadresseinnstillingene for nettverket ditt.
- (For brukere av USB-kabel) Hvis skjermbildet for trådløst oppsettfeil vises, klikk på Prøv igjen og prøv å starte fra trinn o igjen.
- S For brukere av USB-kabel, gå til w. (For HL-2270DW) For brukere av Ethernetkabel, gå til t.

# Trådløst nettverk

# **Windows**®

t En trådløst lokalnett-rapport vil bli skrevet ut automatisk.

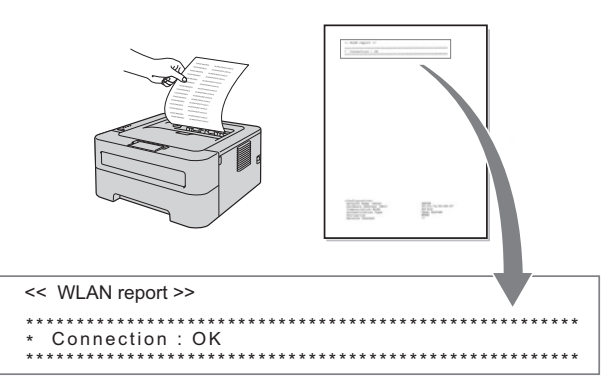

Velg statusen slik den er vist for tilkoblingen på det trådløse lokalnett-rapporten. Klikk på Neste. Hvis statusen din er "Connection : OK", gå til trinn w. Hvis statusen din er "Connection : Failed", gå til trinn v.

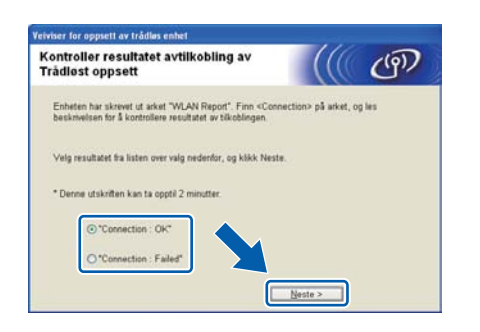

V Klikk på Ferdig. Trådløs oppsett mislyktes siden det ikke kunne knytte seg til et trådløst nettverk. Kontroller feilkoden på den utskrevne trådløse LAN-rapporten og vis til Feilsøking på side 30. Prøv deretter å starte fra trinn b igjen.

| Veiviser for oppsett av trådløs enhet                                                                                 |                    |     |
|----------------------------------------------------------------------------------------------------|--------------------|-----|
| Prøv Trådløst oppsett på nytt                                                                                         |                    | (9) |
| Trådlest oppsett mislyktes fordi det ikke kunne koble til et tr<br>Dette skyldes trolig feil sikkerhetsinnstillinger. | ådiest nettverk.   |     |
| Kontroller sikkenhetsinnstillingene for det trådlese nettverket<br>oppsett på nytt fra starten.                       | , og prøv Trådlest |     |
|                                                                                                    |                    |     |
|                                                                                                    | Eerdig             |     |

(For brukere av USB-kabel) Koble fra USB-kabelen mellom datamaskinen og maskinen.

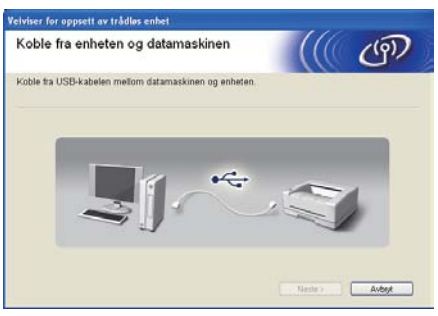

(For brukere av LAN-kabel) Koble fra nettverkskabelen mellom tilgangspunktet og maskinen, og klikk på **Neste**.

| Velviser for oppsett av trådløs enhet                                                                                                    |  |
|----------------------------------------------------------------------------------------------------|--|
| Koble fra din enhet og tilgangspunkt                                                                                                    |  |
| Koble fra nettverkskabelen mellom tilgangspunktet og enheten og kikk på "Neste"<br>"Trådles installasjon" er fulført. Husk å tilbakestille brannmutinstillingene. |  |
|                                                                                                    |  |
| Neste >                                                                                                    |  |

Trådløsoppsettet er fullført.

### Installer skriverdriveren

X Følg instruksjonene på skjermen for å fullføre installasjonen.

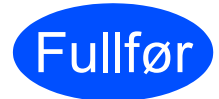

### Installasjonen er nå fullført.

### 🖉 Merk

- Hvis du bruker en spesifisert IP-adresse for maskinen, må du angi oppstartsmetode til statisk ved å bruke BRAdmin Light. Hvis du vil ha mer informasjon, se Endre nettverksinnstillingene til maskinen i Brukerhåndboken for nettverket.
- Avhengig av sikkerhetsinnstillingene dine kan det være at et Windows sikkerhets- eller antivirusvindu vises når du bruker maskinen eller dets programvare. Tillat eller godkjenn vinduet for å fortsette.
- XML Paper Specification Skriverdriver
   XML Paper Specification skriverdriveren er den mest egnede driveren ved utskrift fra programmene som bruker XML Paper
   Specification-dokumenter. Last ned den siste driveren ved å besøke Internett-området for
   Brother Solutions Center på http://solutions.brother.com/.

Trådløst nettverk

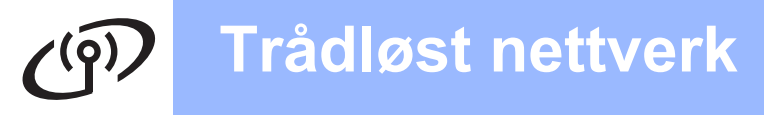

# Macintosh

## Konfigurasjon ved hjelp av automatisk trådløs (ett-trykks) metode

f

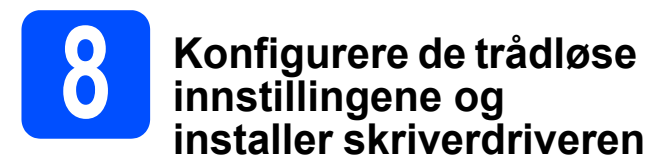

Bekreft at WLAN-tilgangspunkt/ruteren har symbolene til Wi-Fi Protected Setup or AOSS™ som vist nedenfor.

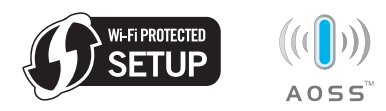

### 🖉 Merk

Hvis WLAN-tilgangspunktet/ruteren din støtter Wi-Fi Protected Setup (PIN-metode) og du ønsker å konfigurere maskinen ved å bruke PIN (Personal Identification Number)-metode, se Bruke PIN-metoden til Wi-Fi Protected Setup i Brukerhåndboken for nettverket.

- Sett Brother-maskinen innenfor rekkevidden til Wi-Fi Protected Setup eller AOSS™ tilgangspunktet/ruteren din. Rekkevidden kan være forskjellig avhengig av miljøet ditt. Hvis til instruksjonene som leveres med tilgangspunktet/ruteren din.
- Skru på Macintosh-maskinen din. Sett i installasjons-CD-ROM-en inn i CD-ROMstasjonen.
- C Dobbeltklikk på Start Here OSX-ikonet. Følg instruksjonene på skjermen.

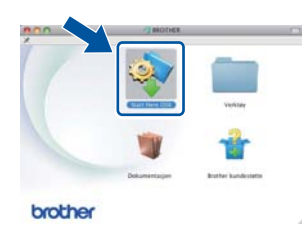

Klikk på Trådløs nettverkstilkobling og klikk på Neste.

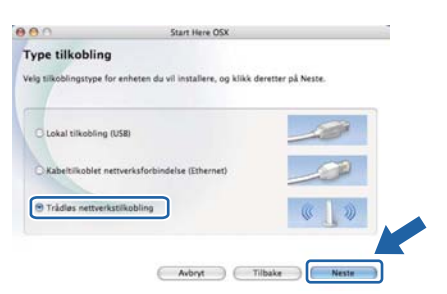

Velg **Ja, tilgangspunktet mitt støtter WPS eller AOSS, og jeg ønsker å bruke disse**, og klikk deretter på **Neste**.

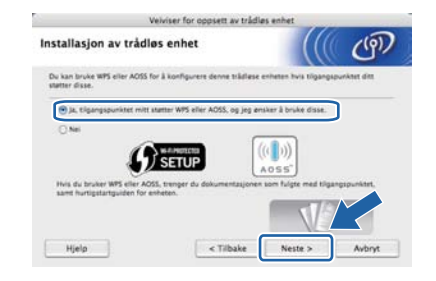

S Trykk på den trådløse oppsettknappen på baksiden av maskinen i mindre enn to sekunder som vist i illustrasjonen nedenfor.

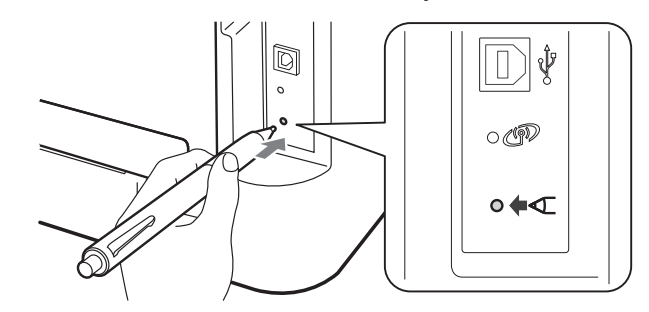

### 🖉 Merk

- Bruk en spiss gjenstand som en kulepenn til å trykke på knappen.
- Ikke trykk på knappen i tre sekunder eller mer, siden maskinen vil skifte til PIN-metoden for Wi-Fi Protected Setup-modus.
- Denne funksjonen oppdager automatisk hvilken modus (Wi-Fi Protected Setup eller AOSS™) tilgangspunktet/ruteren din bruker for deretter å konfigurere maskinen i løpet av de neste to minuttene.
- Trykk på Wi-Fi Protected Setup eller AOSS™knappen på WLAN-tilgangspunket/ruteren din. Se brukermanualen til WLAN tilgangspunktet/ruteren for instruksjoner.

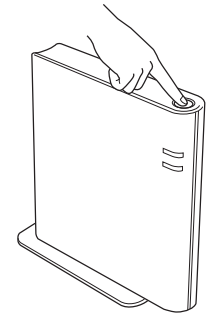

# ອງ Trådløst nettverk

# Macintosh

Maskinens lamper vil indikere tilkoblingsresultatene. Se *LEDlampeindikasjoner ved bruk av automatisk trådløs (ett-trykks) innstillingsmodus* på side 35.

En WLAN-rapport vil bli skrevet ut automatisk. Hvis tilkoblingen mislyktes, kontroller feilen på den utskrevne rapporten og vis til *Feilsøking* på side 30.

### Klikk på **Neste**.

k

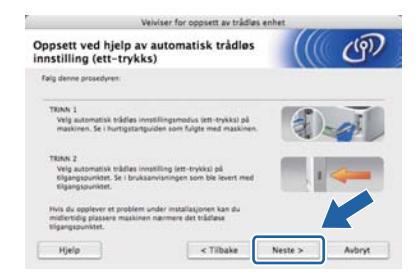

Sett markering i boksen etter at du har bekreftet de trådløse innstillingene, og klikk på **Neste**.

| ( ( )                |
|----------------------|
| rt, og følg deretter |
|                      |
|                      |
| 1 March 20           |
|                      |
|                      |

### Installer skriverdriveren

### **•** VIKTIG

IKKE prøv å avbryte noen av skjermbildene under installeringen.

### 🖉 Merk

- Hvis flere enn én av samme modell er tilkoblet ditt nettverk, vil MAC-adressen (Ethernetadressen) vises etter modellnavnet. Du kan også bekrefte IP-adressen ved å rulle til høyre.
- Du kan finne maskinens MAC-adresse (Ethernet-adresse) og IP-adresse ved å skrive ut skriverinnstillingssiden. Se *Skriv ut skriverinnstillingssiden på side 33.*

Følg instruksjonene på skjermen for å fullføre installasjonen.

### 🖉 Merk

Når skjermbildet **Brother kundestøtte** vises, gjør valget ditt og følg instruksjonene på skjermen.

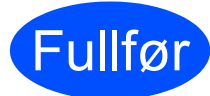

### Installasjonen er nå fullført.

### 🖉 Merk

Hvis du bruker en spesifisert IP-adresse for maskinen, må du angi oppstartsmetode til statisk ved å bruke BRAdmin Light. Hvis du vil ha mer informasjon, se *Endre nettverksinnstillingene til maskinen* i *Brukerhåndboken for nettverket*.

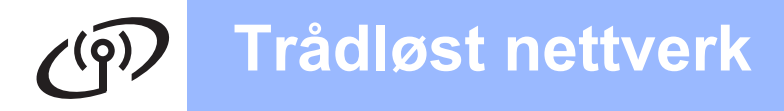

# Konfigurasjon i infrastrukturmodus, med midlertidig bruk av USB eller Ethernet (LAN)-kabel

h

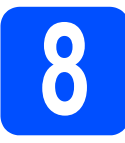

Konfigurere de trådløse innstillingene og installere skriverdriveren

### **•** VIKTIG

- Du må bruke en USB- eller Ethernet-kabel (kun HL-2270DW) midlertidig under konfigurasjon (kabel ikke inkludert).
- Du må ha den trådløse innstillingen du skrev ned for nettverket i trinn 7 på side 17 før du fortsetter.
- Skru på Macintosh-maskinen din. Sett i installasjons-CD-ROM-en inn i CD-ROMstasjonen.
- Dobbeltklikk på **Start Here OSX**-ikonet. Følg instruksjonene på skjermen.

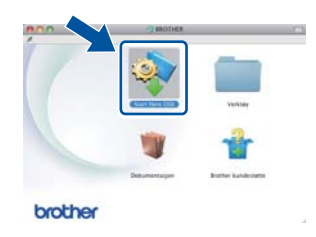

C Klikk på Trådløs nettverkstilkobling og klikk på Neste.

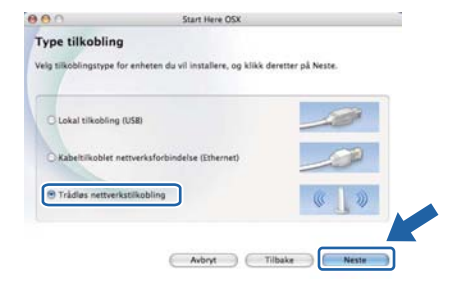

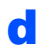

Velg Nei, og klikk deretter på Neste.

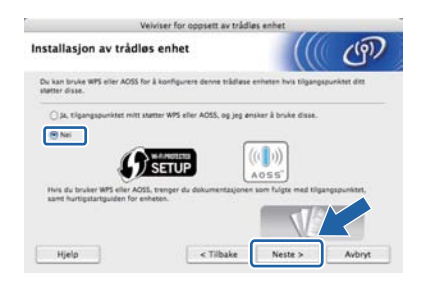

Les Viktig melding. Merk av i boksen etter at du har bekreftet SSID og nettverksnøkkelen, og klikk deretter på Neste.

|                          |                                                                         | Veiviser for                                     | r oppsett av trådi                                                   | øs enhet                                                              |                          |
|--------------------------|-------------------------------------------------------------------------|--------------------------------------------------|----------------------------------------------------------------------|-----------------------------------------------------------------------|--------------------------|
| Viktig                   | melding                                                                 |                                                  |                                                                      |                                                                       | (P)                      |
| !                        | Bekreft innstillinge                                                    | ine nedenfor f                                   | ler du klikker på "Ne                                                | ee".                                                                  |                          |
| For Å<br>sikke<br>det tr | kobie enheten din til<br>rhetsinformatjon (553<br>sållase tilgangspunkt | det trådløse i<br>D/ESSID, nem<br>et for å bekre | nettverket er det nør<br>verksnøkkel). Se dok<br>fte hvordan du kont | ivendig med trädlæs<br>umentasjonen som fr<br>rollerer sikkerhetsinfr | elger med<br>ormasjonen. |
| Hvis i<br>ruteri         | du ikke finner informa<br>en, systemadministrat                         | asjonen tar du<br>foren eller Int                | a kontakt med produ<br>ernett-leverandøren                           | senten av tilgangspu<br>din.                                          | nktet/                   |
| e sa                     | introllert og bekreftet                                                 |                                                  |                                                                      |                                                                       |                          |
|                          |                                                                         |                                                  |                                                                      |                                                                       |                          |
|                          |                                                                         |                                                  | < Tilbake                                                            | Neste >                                                               | Avbryt                   |
|                          |                                                                         |                                                  |                                                                      | -                                                                     |                          |

- For brukere av USB-kabel, gå til g. (For HL-2270DW) For brukere av Ethernetkabel, gå til i.
- **9** Velg **Bruk en USB-kabel midlertidig** (anbefalt) og klikk deretter på **Neste**.

| W                                          | iviser for oppsett av trås  | dløs enhet                |              |
|--------------------------------------------|-----------------------------|---------------------------|--------------|
| Installasjon av trådlø                     | s enhet                     |                           | ற            |
| Herfra har du muligheten til å k<br>måter. | oble Brother-skriverenheten | si ditt trädløse nettverk | på tre ulike |
| Velg metoden du vil bruke.                 |                             |                           |              |
| 🕑 Bruk en USB-kabel midlen                 | idig (anbefalt)             |                           |              |
| O Bruk en Othernet-Kabel Ga                | N-kabeli midentidig         |                           |              |
| Avansert metode Ibruke A                   | d-hoc-modus for å konfigur  | ere enheten for infrastru | (Aturmodus)  |
|                                            |                             |                           |              |
|                                            |                             |                           |              |
| ( Male )                                   | a Tilbaha                   |                           |              |
| Heb                                        | < Tilbake                   | Neste 3                   | Avorys       |

Koble USB-kabelen (medfølger ikke) midlertidig direkte til datamaskinen og maskinen.

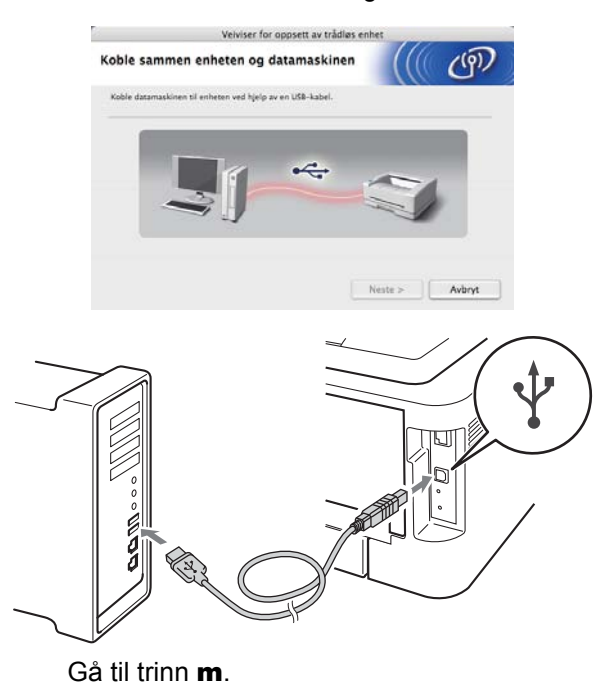

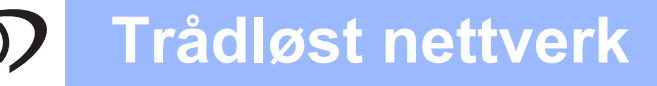

# Macintosh

Velg Bruk en Ethernet-kabel (LAN-kabel) midlertidig og klikk deretter på Neste.

| installasjon av trådløs enhet                                                                  |                                   | (9)          |
|------------------------------------------------------------------------------------------------|-----------------------------------|--------------|
| Herfra har du muligheren til å koble Brother-skriven<br>måter.                                 | nheten til ditt trådlæse nettverk | på tre ulike |
| Velg metoden du vil bruke.                                                                     |                                   |              |
| C Bruk en USB-kabel midlertidig (anbefalt)                                                     |                                   |              |
|                                                                                                |                                   |              |
| Bruk en Ethernet-kabel (LAN-kabel) midlertidig                                                 | 7                                 |              |
| Bruk en Ethernet-kabel (LAN-kabel) midlertidig     Avansert metode (bruke Ad-hoc-modus for 1 k | onfigurere enheten for infrastra  | kturmodus)   |
| Bruk en Ethemet-kabel (LAN-kabel) millertidig     Avansert metode (bruke Ad-hoc-modus for a k  | onfigurere enheten for infrastru  | kturmodus)   |
| Bruk en Ethernet-kabel DAN-kabel) midlettidig     Axansert metode Bruke Ad-hoc-modus for 3 V   | onfigurene enheten for infrastru  | kturmodusi   |
| Bryk en Dhernet-Aabel (JAN-kabel) midlettidg     C Avansert metode Bryke Ad-hoc-modus for 4 k  | ontiguere enteten for infrastru   | kturmodusi   |

Fjern beskyttelseshetten fra LAN-kontakten.

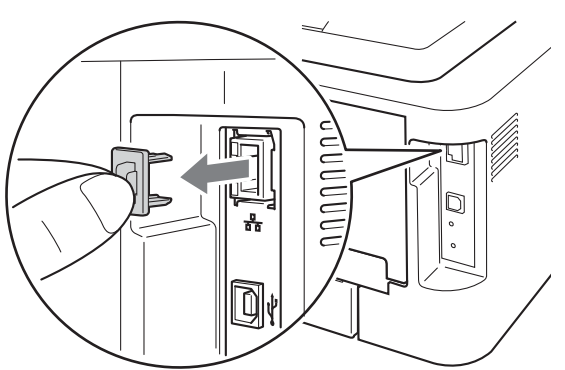

Koble den trådløse Brother-enheten til tilgangspunktet ved å bruke en nettverkskabel (medfølger ikke) og klikk på **Neste**.

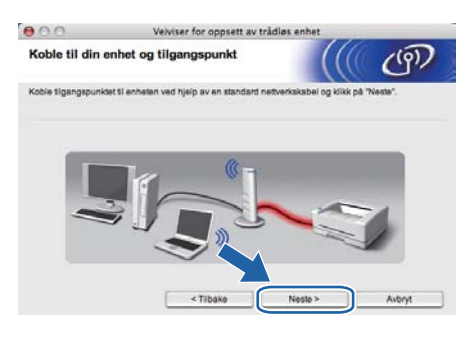

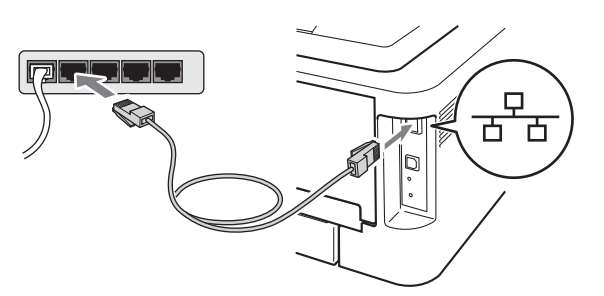

Velg maskinen du vil konfigurere og klikk på **Neste**. Hvis listen er tom, kontroller at tilgangspunktet og maskinen er slått på og klikk deretter på **Oppdater**.

| Tilgjengelig                         | e trådløse enh                                              | eter                 | (((( @                                                                       |
|--------------------------------------|-------------------------------------------------------------|----------------------|------------------------------------------------------------------------------|
| Det ble funnet me<br>Velg enheten du | r enn én trádiøs enhé<br>vil konfigurere og kliki           | it.<br>k på "Neste". |                                                                              |
| BRN_XXXXX                            | XXXXXXXXX                                                   | 008077000000         | Brother XXX-XXX. Anywhere                                                    |
| BRN_XXXXXXX                          | 3 XXX XXX X X                                               | 008077000002         | Brother XXX-XXX Anywhere                                                     |
| Oppdate                              | -                                                           |                      |                                                                              |
| Uktig<br>H                           | merknad:<br>vis det ikke vises noe<br>rannmuren og klikk pl | n enheter du brike   | rr en personlig brannmur. Deaktiver<br>ke gjennom det trådjøse nettverket på |
|                                      |                                                             |                      |                                                                              |
|                                      |                                                             |                      |                                                                              |

### 🖉 Merk

- Standard nodenavn er "BRNxxxxxxxxxxx.".
- Du kan finne skriverens MAC-adresse (Ethernet-adresse) ved å skrive ut skriverinnstillingssiden. Se *Skriv ut skriverinnstillingssiden på side 33.*
- Veiviseren søker etter trådløse nettverk som er tilgjengelige fra maskinen din. Velg det tilgangspunktet du vil knytte maskinen til og klikk på Neste.

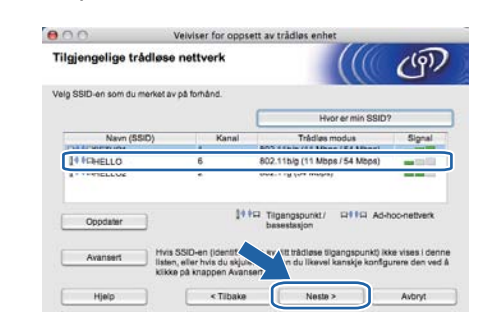

### 🖉 Merk

- Hvis listen er tom må du kontrollere at tilgangspunktet får strøm og kringkaster SSID, og deretter se om maskinen og tilgangspunktet er innenfor rekkevidde for trådløs kommunikasjon. Klikk så på Oppdater.
- Hvis tilgangspunktet ditt er stilt til å ikke kringkaste SSID kan du legge det til manuelt ved å klikke på Avansert-knappen. Følg instruksjonene på skjermen for å angi Navn (SSID) og klikk så på Neste.

|                        |                         |                             | 111   |    |
|------------------------|-------------------------|-----------------------------|-------|----|
| Navn på trådlø         | st nettverk             |                             |       | ලා |
| Konfigurere det trådle | ise nettverksnavnet sor | i enheten skal knyttes til. |       |    |
| Navn (SSID)            |                         | HELLO                       |       |    |
| 🖂 Dette er e           | t Ad-hoc-netiverk, og d | et finnes ikke et tilgangsp | unkt. |    |
|                        |                         |                             |       |    |
| Kanal                  |                         | 1                           | :)    |    |
| Kanal                  |                         |                             |       |    |

Trådløst nettverk

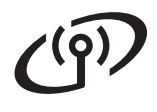

# Trådløst nettverk

# Macintosh

Hvis nettverket ditt ikke er konfigurert for pålitelighetskontroll og kryptering, vil følgende skjerm vises. For å fortsette konfigurasjonen, klikk på OK og gå til p.

| 000                       | Veivis                          | ser for oppsett av                    | trådløs enhet      |
|---------------------------|---------------------------------|---------------------------------------|--------------------|
|                           | 1                               | VIKTIGI                               |                    |
| Navn (SSI                 | Dir.                            | SETUPI                                |                    |
| Dette träck<br>pålterighe | ase netverke<br>tekontroll og k | t er ikka sikkart. Det<br>krystering. | brukar ikka sikkar |
|                           | r te med cop                    | se#?                                  |                    |
|                           |                                 |                                       | Avbryt             |

 Skriv inn Nettverksnøkkel og skriv deretter inn nøkkelen igjen i Bekreft nettverksnøkkel, klikk deretter på Neste.

| Konfigurasjor                                 | av nettverksnøkke                                      | н                      |                      | ලා                |
|-----------------------------------------------|--------------------------------------------------------|------------------------|----------------------|-------------------|
| Tast inn sikkerhetsn                          | økkelen for nettverket som d                           | u kontrollerte tidlige | 10.                  |                   |
|                                               |                                                        | Hvor                   | er nettverksnøkkel   | en min?           |
| Netverksnek<br>Bekreft netw                   | ikel<br>erksnækkel                                     |                        |                      |                   |
| Pålitelighetskontroll<br>nødvendig å skrive i | en og krypteringstypen for de<br>nn nettverksnækkelen. | et trädlese nettverke  | t registreres autorr | atisk. Det er kun |
|                                               |                                                        |                        |                      |                   |

Klikk på **Neste**. Innstillingene vil bli sendt til maskinen din.

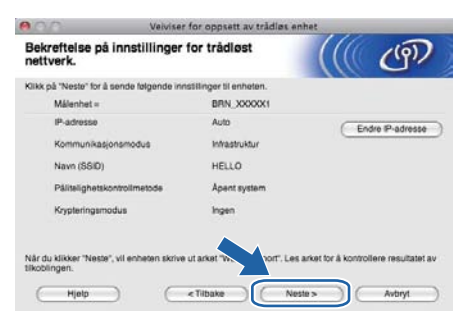

### Merk

p

- Innstillingene blir ikke endret hvis du klikker på Avbryt.
- Hvis du ønsker å angi IP-adresseinnstillingene manuelt for maskinen din, klikk på Endre IPadresse og skriv inn de nødvendige IPadresseinnstillingene for nettverket ditt.
- (For brukere av USB-kabel) Hvis skjermbildet for trådløst oppsettfeil vises, klikk på Prøv igjen og prøv å starte fra trinn m igjen.

- For brukere av USB-kabel, gå til u.
   (For HL-2270DW) For brukere av Ethernetkabel, gå til r.
- **F** En trådløst lokalnett-rapport vil bli skrevet ut automatisk.

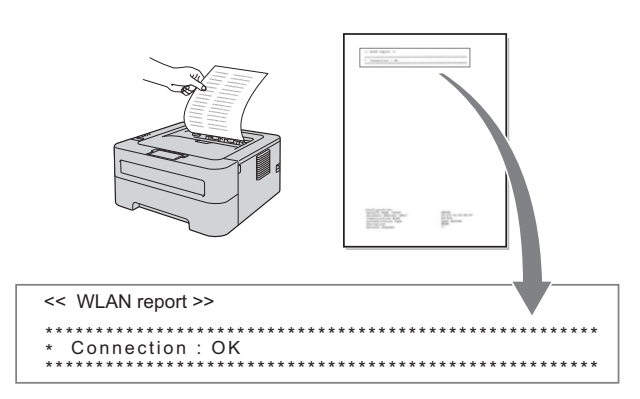

Velg statusen slik den er vist for tilkoblingen på det trådløse lokalnett-rapporten. Klikk på
 Neste. Hvis statusen din er "Connection :
 OK", gå til trinn u. Hvis statusen din er "Connection : Failed", gå til trinn t.

| 800                                             | Velviser for oppsett av trådløs enhet                                      | and the second second sec |
|-------------------------------------------------|----------------------------------------------------------------------------|----------------------------------------------------------------------------------------------------|
| Kontroller resu<br>oppsett                      | ultatet avtilkobling av Trådløst                                           | (() (P)                                                                                                    |
| Enheten har skrevet i<br>kontrollere resultatet | rt arket "WLAN Report". Finn «Connection» på arket, og<br>av tilkoblingen. | les beskrivelsen for å                                                                                                    |
| Velg resultatet fra list                        | en over valg nedenfor, og klikk Neste.                                     |                                                                                                    |
| * Denne utskriften kar                          | n ta opptil 2 minutter.                                                    |                                                                                                    |
| Connect                                         | on : OK"                                                                   |                                                                                                    |
| Connect                                         | ion : Failed*                                                              |                                                                                                    |
|                                                 | Noste >                                                                    | 2                                                                                                    |

Klikk på Ferdig. Trådløs oppsett mislyktes siden det ikke kunne knytte seg til et trådløst nettverk. Kontroller feilkoden på den utskrevne trådløse LAN-rapporten og vis til *Feilsøking* på side 30. Prøv deretter å starte fra trinn b igjen.

| 000                                              | Velviser for opps                    | ett av trådløs enhet                  |                  |
|--------------------------------------------------|--------------------------------------|---------------------------------------|------------------|
| Prøv Trådløst                                    | oppsett på nytt                      |                                       | ලා               |
| Trådløst oppsett misly<br>sikkerhetsinnstillinge | ktes fordi det ikke kunne kobi<br>r. | a til et trådlæst nettverk. Dette skj | ides trolig feil |
| Kontroller sikkerhetsi<br>starten.               | nnstillingene för det trädlese n     | etiverket, og prøv Trädløst opps      | ett på nytt fra  |
|                                                  |                                      |                                       |                  |
|                                                  |                                      | Ferdig                                |                  |

# Macintosh

 (For brukere av USB-kabel)
 Koble fra USB-kabelen mellom datamaskinen og maskinen.

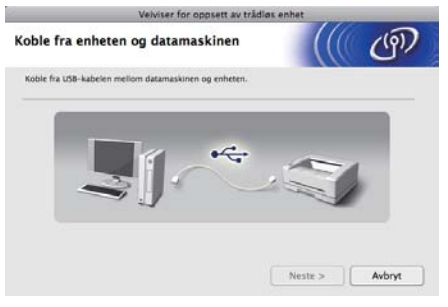

(For brukere av LAN-kabel) Koble fra nettverkskabelen mellom tilgangspunktet og maskinen, og klikk på **Neste**.

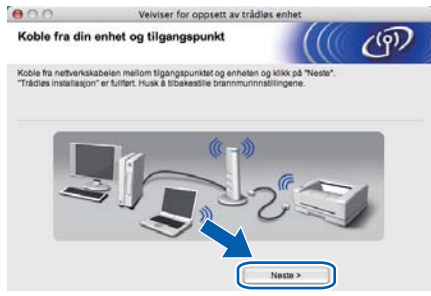

Trådløsoppsettet er fullført.

### Installer skriverdriveren

### **•** VIKTIG

IKKE prøv å avbryte noen av skjermbildene under installeringen.

### 🖉 Merk

- Hvis flere enn én av samme modell er tilkoblet ditt nettverk, vil MAC-adressen (Ethernetadressen) vises etter modellnavnet. Du kan også bekrefte IP-adressen ved å rulle til høyre.
- Du kan finne maskinens MAC-adresse (Ethernet-adresse) og IP-adresse ved å skrive ut skriverinnstillingssiden. Se Skriv ut skriverinnstillingssiden på side 33.

Følg instruksjonene på skjermen for å fullføre installasjonen.

### 🖉 Merk

Når skjermbildet **Brother kundestøtte** vises, gjør valget ditt og følg instruksjonene på skjermen.

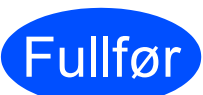

### Installasjonen er nå fullført.

### 🖉 Merk

Hvis du bruker en spesifisert IP-adresse for maskinen, må du angi oppstartsmetode til statisk ved å bruke BRAdmin Light. Hvis du vil ha mer informasjon, se *Endre nettverksinnstillingene til maskinen* i *Brukerhåndboken for nettverket*.

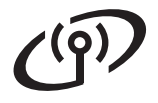

Feilsøking

### **•** VIKTIG

Ikke kontakt Brother kundeservice for assistanse uten den trådløse sikkerhetsinformasjonen. Vi kan ikke hjelpe deg med å finne innstillingene dine for nettverkssikkerhet.

### Hvordan kan jeg finne de trådløse innstillingene SSID og nettverksnøkkelen?

- 1) Du bør sjekke dokumentasjonen som fulgte med WLAN-tilgangspunktet ditt eller den trådløse ruteren.
- 2) Det opprinnelige nettverksnavnet kan være produsentens navn eller modellnavnet.
- 3) Hvis du ikke kjenner til sikkerhetsinformasjonen, kontakt produsenten av ruteren, systemadministratoren eller Internett-leverandøren din.

\* Nettverksnøkkelen kan også beskrives som passordet, sikkerhetsnøkkelen eller krypteringsnøkkelen.

### WLAN-rapport

Trykk på **Go** fem ganger i løpet av fire sekunder. Maskinen skriver ut WLAN-rapporten. WLAN-rapporten som skrives ut viser at tilkoblingen mislyktes, kontroller feilkode på den utskrevne rapporten og vis til følgende instruksjoner.

| Feilkode | Anbefalte løsninger                                                                                                    |
|----------|----------------------------------------------------------------------------------------------------|
|          | Den trådløse innstillingen er ikke aktivert, skru PÅ den trådløse innstillingen.                                                                            |
| TS-01    | <ul> <li>Hvis en LAN-kabel er koblet til maskinen din, koble den fra og skru PÅ de trådløse<br/>innstillingene på maskinen din.</li> </ul>                  |
|          | Hold nede <b>Go</b> i 10 sekunder. Slipp <b>Go</b> når maskinen skriver ut en nettverksinnstillingsside og indikerer gjeldende nettverksinnstillinger.      |
|          | WLAN-tilgangspunktet/ruteren kan ikke oppdages.                                                                                                    |
|          | 1. Kontroller følgende 4 punkter.                                                                                                    |
|          | - Se til at WLAN-tilgangspunktet/ruteren er skrudd på.                                                                                                    |
|          | <ul> <li>Flytt maskinen til et område uten hindringer, eller nærmere WLAN-<br/>tilgangspunktet/ruteren.</li> </ul>                                          |
|          | <ul> <li>Plasser maskinen din midlertidig innenfor en meter fra det trådløse tilgangspunktet når<br/>du konfigurerer WLAN-innstillingene.</li> </ul>        |
| TS-02    | <ul> <li>Hvis WLAN-tilgangpunktet/ruteren bruker MAC-adressefiltrering, bekreft at MAC-<br/>adressen til Brother-maskinen er tillatt i filteret.</li> </ul> |
|          | 2. Hvis du manuelt skriver inn SSID og sikkerhetsinformasjon                                                                                                |
|          | (SSID/godkjenningsmetode/krypteringsmetode/nettverksnøkkel) kan det være at informasionen er feil.                                                          |
|          | Dobbeltsjekk SSID-en og sikkerhetsinformasjonen og skriv inn korrekt informasjon på nytt etter behov.                                                       |
|          | Se Hvordan kan jeg finne de trådløse innstillingene SSID og<br>nettverksnøkkelen? på side 30 for å bekrefte.                                                |

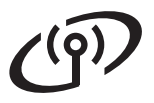

| Feilkode |                                                                                                    | Anbefalte løsninger                 | Anbefalte løsninger |  |  |  |  |
|----------|----------------------------------------------------------------------------------------------------|-------------------------------------|---------------------|--|--|--|--|
|          | Godkjennings-/krypteringsmetoder som brukes av det valgte WLAN-tilgangspunktet/ruteren er ikke støttet av maskinen din.                                                                                                    |                                     |                     |  |  |  |  |
|          | For infrastrukturmodus, endre godkjennings- og krypteringsmetoder til WLAN-<br>tilgangspunktet/ruteren. Maskinen din støtter følgende godkjenningsmetoder: WPA, WPA2,<br>ÅPEN og Delt nøkkel. WPA støtter TKIP eller AES krypteringsmetoder. WPA2 støtter AES<br>som krypteringsmetode. ÅPEN og delt nøkkel samsvarer med WEP-kryptering.                                                                     |                                     |                     |  |  |  |  |
|          | inn ikke er korrekte. Dobbeltsjek                                                                                                    | kk de trådløse nettverksinnstilling | jene.               |  |  |  |  |
|          | Kombinert tabell over godkjenni                                                                                                    | ngs- og krypteringsmetoder          |                     |  |  |  |  |
|          | Godkjenningsmetode                                                                                                    | Krypteringsmetode                   |                     |  |  |  |  |
| 15-04    | W/PA Personal                                                                                                    | ТКІР                                |                     |  |  |  |  |
|          |                                                                                                    | AES                                 |                     |  |  |  |  |
|          | WPA2-Personal                                                                                                    | AES                                 |                     |  |  |  |  |
|          | ÅPEN                                                                                                    | WEP                                 |                     |  |  |  |  |
|          |                                                                                                    | INGEN (uten kryptering)             |                     |  |  |  |  |
|          | Delt nøkkel                                                                                                    | WEP                                 |                     |  |  |  |  |
|          | Se Hvordan kan jeg finne de trådløse innstillingene SSID og nettverksnøkkelen? på side 30<br>for å bekrefte.<br>For ad-hoc-modus, endre godkjennings- og krypteringsmetodene til datamaskinen din for<br>den trådløse innstillingen.                                                                                                    |                                     |                     |  |  |  |  |
|          | Sikkerhetsinformasionen (SSID/                                                                                                    | /nettverksnøkkel) er feil.          | <u>)</u>            |  |  |  |  |
| TS-05    | Dobbeltsjekk SSID og sikkerhetsinformasjon (nettverksnøkkel).<br>Hvis ruteren bruker WEP-kryptering, skriv inn nøkkelen som ble brukt som første WEP<br>nøkkel. Brother-maskinen støtter kun bruk av den første WEP-nøkkelen.                                                                                                    |                                     |                     |  |  |  |  |
|          | Se Hvordan kan jeg finne de trådløse innstillingene SSID og nettverksnøkkelen? på side 30 for å bekrefte.                                                                                                    |                                     |                     |  |  |  |  |
| TS-06    | Den trådløse sikkerhetsinformasjonen<br>(godkjenningsmetode/krypteringsmetode/nettverksnøkkel) er feil.<br>Dobbeltsjekk den trådløse sikkerhetsinformasjonen<br>(godkjenningsmetode/krypteringsmetode/nettverksnøkkel) i tabellen til TS-04.<br>Hvis ruteren bruker WEP-kryptering, skriv inn nøkkelen som ble brukt som første WEP-<br>nøkkel. Brother-maskinen støtter kun bruk av den første WEP-nøkkelen. |                                     |                     |  |  |  |  |
|          | for å bekrefte.                                                                                                    |                                     |                     |  |  |  |  |

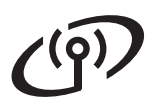

| Feilkode | Anbefalte løsninger                                                                                                    |
|----------|----------------------------------------------------------------------------------------------------|
|          | Maskinen kan ikke oppdage et WLAN-tilgangspunkt/ruter som har WPS eller AOSS™ aktivert.<br>Hvis du ønsker å konfigurere de trådløse innstillingene ved å bruke WPS eller AOSS™, må<br>du betjene både maskinen og WLAN-tilgangspunktet/ruteren.<br>Bekreft at WLAN-tilgangspunktet/ruteren støtter WPS eller AOSS™ og prøv å starte igjen.              |
| TS-07    | Hvis du ikke vet hvordan du skal betjene WLAN-tilgangspunktet/ruteren ved å bruke WPS<br>eller AOSS™, se dokumentasjonen som følger med WLAN-tilgangspunktet/ruteren, spør<br>produsenten av WLAN-tilgangspunktet/ruteren eller spør systemansvarlig.                                                                                                   |
| TS-08    | <ul> <li>To eller flere WLAN-tilgangspunkt som har WPS eller AOSS™ aktivert oppdages.</li> <li>Bekreft at kun ett WLAN-tilgangspunkt/ruter innenfor rekkevidde har WPS- eller AOSS™-<br/>metoden aktivert og prøv igjen.</li> <li>Prøv å starte på nytt igjen etter noen få minutter for å unngå forstyrrelse fra andre<br/>tilgangspunkter.</li> </ul> |

# Internett-basert styring (nettleser)

Brother-utskriftsserveren er utstyrt med en Internettserver (webserver) som lar deg overvåke statusen eller endre noen av konfigurasjonsinnstillingene ved hjelp av HTTP (Hyper Text Transfer Protocol).

### 🖉 Merk

- Standardbrukernavnet for administrator er 'admin' (forskjell på små og store bokstaver) og standardpassordet er 'access'.
- Vi anbefaler Microsoft<sup>®</sup> Internet Explorer<sup>®</sup> 6.0 (eller høyere) eller Firefox 3.0 (eller høyere) for Windows<sup>®</sup> og Safari 3.0 (eller høyere) for Macintosh. Påse også at JavaScript og informasjonskapsler alltid er aktivert i alle nettlesere du bruker. For å bruke en nettleser, må du vite IP-adressen til utskriftsserveren. IPadressen til utskriftsserveren er listet på skriverinnstillingssiden.

Apne nettleseren din.

### Skriv inn

http://maskinens\_ip\_adresse/ i
nettleseren din. (Der
maskinens\_ip\_adresse er IP-adressen
eller navnet på utskriftsserveren).
■ For eksempel http://192.168.1.2/

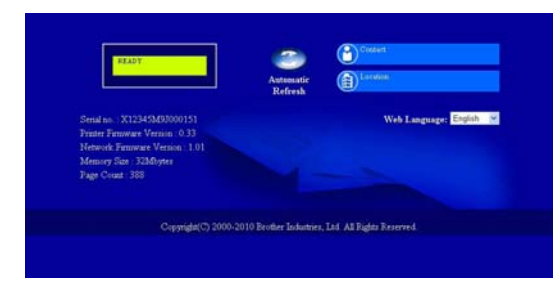

Se Internett-basert styring i Brukerhåndboken for nettverket.

## Tilbakestill nettverksinnstillingene til standard fabrikkinnstillinger

Du kan tilbakestille utskriftsserveren til standardinnstillingene fra fabrikken (tilbakestille all informasjon slik som passord og IPadresseinformasjon).

- Slå av maskinen.
- Kontroller at frontdekslet er lukket og at strømledningen er koblet til stikkontakten.
- C Hold nede **Go** mens du skrur på strømbryteren. Hold **Go** trykket nede til alle lampene lyser opp og deretter vil **Ready**-lampen skrur seg av.
- Slipp **Go**. Se til at alle lampene skrur seg av.
- Trykk på Go seks ganger. Se til at alle lamper lyser for å indikere at utskriftsserveren har blitt tilbakestilt til standard fabrikkinnstillinger. Maskinen vil starte på nytt.

## Skriv ut skriverinnstillingssiden

Skriverinnstillingssiden oppgir alle gjeldende skriverinnstillinger, inkludert nettverksinnstillinger.

- Kontroller at frontdekslet er lukket og at strømledningen er koblet til stikkontakten.
- Slå på maskinen og vent til maskinen er klar til å skrive ut.
- C Trykk på Go tre ganger i løpet av 2 sekunder. Maskinen skriver ut den gjeldende skriverinnstillingssiden.

### 🖉 Merk

Hvis **IP address** på siden for skriverinnstillinger viser **0.0.0.0**, vent i ett minutt og prøv igjen.

| Blinker: -  | eller 🔆 eller | - <mark>Ò</mark> - PÅ: | 🔍 eller 🔍 eller                       | AV:  | 0                                               |
|-------------|---------------|------------------------|---------------------------------------|------|-------------------------------------------------|
| Skriver-LED | AV            | HVILER<br>HVILER DYPT  | VARMER OPP<br>KJØLER NED <sup>1</sup> | KLAR | MOTTAR DATA<br>GJENVÆRENDE<br>DATA <sup>2</sup> |
| Toner       | $\bigcirc$    | 0                      | 0                                     | 0    | 0                                               |
| Drum        | $\bigcirc$    | 0                      | 0                                     | 0    | 0                                               |
| Error       | $\bigcirc$    | 0                      | 0                                     | 0    | 0                                               |
| Ready       | 0             | O<br>Nedtonet          |                                       | •    | - <del>\</del>                                  |

## Skriverens LED-indikasjoner

| Skriver-LED              | LITE TONER <sup>3</sup> | SKIFT UT TONER <sup>4</sup> | TOM FOR TONER | TROM. NÆR<br>SLUTT <sup>3</sup> | SKIFT UT TROMMEL |
|--------------------------|-------------------------|-----------------------------|---------------|---------------------------------|------------------|
| Toner                    | - <u>×</u> -            | •                           | 0             | 0                               | 0                |
| Drum                     | 0                       | 0                           | 0             | <u> </u>                        | •                |
| Error                    | 0                       | 0                           | •             | 0                               | 0                |
| Ready                    | •                       | 0                           | 0             |                                 |                  |
| <b>Q</b><br>Brukermanual | Kapittel 4              | Kapittel 4                  | Kapittel 4    | Kapittel 4                      | Kapittel 4       |

| Skriver-LED       | DEKSEL ÅPENT TOM FOR PAPIR<br>PAPIRSTOPP <sup>2</sup> |            | TROMMELFEIL <sup>2</sup> | TROMMELSTANS | Servicefeil <sup>2</sup> |  |
|-------------------|-------------------------------------------------------|------------|--------------------------|--------------|--------------------------|--|
| Toner             | 0                                                     | 0          | 0                        | 0            |                          |  |
| Drum              | 0                                                     | 0          | <del>``</del>            | •            | <b>.</b>                 |  |
| Error             |                                                       | •          |                          | •            |                          |  |
| Ready             | 0                                                     | 0          | 0                        | 0            |                          |  |
| Q<br>Brukermanual | Kapittel 5                                            | Kapittel 5 | Kapittel 4               | Kapittel 4   | Kapittel 3               |  |

<sup>1</sup> LED-lampen vil blinke PÅ og AV med intervaller på 1 sekund.

<sup>2</sup> LED-lampen vil blinke PÅ og AV med intervaller på 0,5 sekund.

<sup>3</sup> Den gule LED-lampen vil blinke i et mønster på PÅ i 2 sekunder og deretter AV i 3 sekunder.

<sup>4</sup> Du kan endre tonerinnstillingen til fortsettmodus. Trykk på **Go** sju ganger (alle LED-lampene blinker to ganger, og deretter er **Ready** LED-lampen på).

Maskinen fortsetter å skrive ut til LED-lampen indikerer meldingen om at det er slutt på toner.

# Annen informasjon

| LED-er | Stille inn<br>WLAN <sup>1</sup> | Koble til<br>WPS/AOSS™ <sup>1</sup> | Tilkoblet <sup>2</sup> | Tilkoblingsfeil <sup>3</sup> | Ingen<br>tilgangspunkt <sup>3</sup> | Tilk | oblings | feil <sup>4</sup> |
|--------|---------------------------------|-------------------------------------|------------------------|------------------------------|-------------------------------------|------|---------|-------------------|
| Toner  | ÷.                              | <u>.</u>                            | 0                      | 0                            | 0                                   | 0    |         | 0                 |
| Drum   | 0                               | <u>.</u>                            | 0                      | 0                            | - <u>×</u> -                        | 0    |         | 0                 |
| Error  | 0                               | 0                                   | 0                      | - <del>`</del> .             |                                     |      |         | 0                 |
| Ready  | 0                               | 0                                   |                        | 0                            | 0                                   | 0    |         | 0                 |

### LED-lampeindikasjoner ved bruk av automatisk trådløs (ett-trykks) innstillingsmodus

<sup>1</sup> LED-lampen blinker (på i 0,2 sekunder og av i 0,1 sekund).

<sup>2</sup> LED-lampen lyser i fem minutter.

<sup>3</sup> LED-lampen vil blinke PÅ og AV med 0,1 sekunders intervaller i 30 sekunder.

<sup>4</sup> LED-lampen vil blinke ti ganger og deretter gå AV i et halvt sekund. Dette mønsteret blir gjentatt 20 ganger.

#### **Brother CreativeCenter**

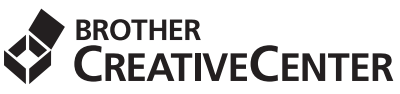

Bli inspirert. Dersom du bruker Windows, dobbeltklikk på Brother CreativeCenter-ikonet på skrivebordet for å få tilgang til vår GRATIS nettside med mange idéer og ressurser for personlig og profesjonell bruk.

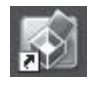

Mac-brukere kan få tilgang til Brother CreativeCenter på denne nettadressen: <u>http://www.brother.com/creativecenter/</u>

## Forbruksmateriell

Q

Når det er på tide å skifte forbruksmateriell vil en feilmelding vises med LED-ene på kontrollpanelet. Hvis du vil ha mer informasjon om rekvisita for maskinen din, kan du gå til <u>http://solutions.brother.com/</u> eller kontakte din lokale Brother-forhandler.

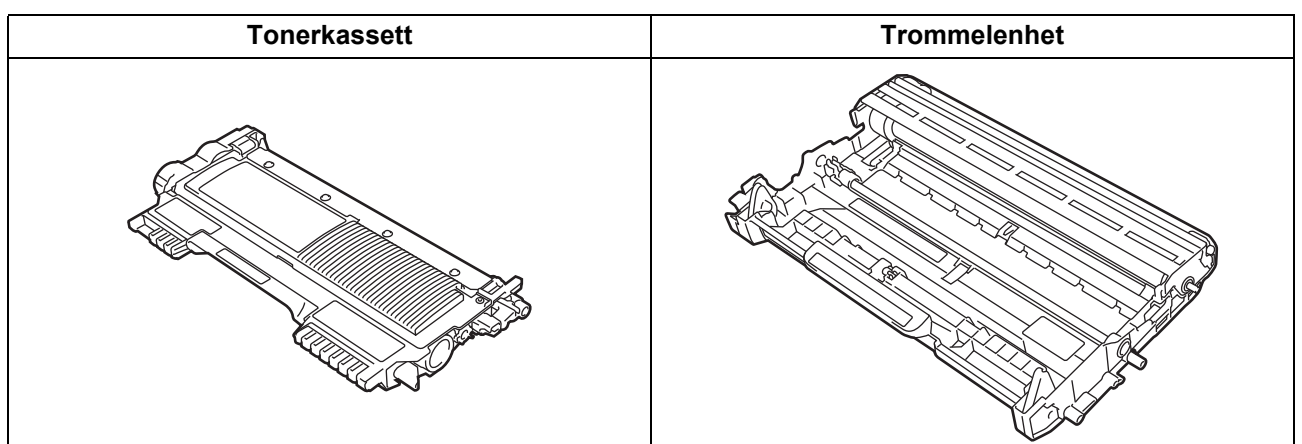

For skifting av forbruksmateriell, se Skifte rekvisita i Brukermanualen.

#### Varemerker

Brother-logoen er et registrert varemerke for Brother Industries, Ltd.

Brother er et registrert varemerke for Brother Industries, Ltd.

Microsoft, Windows, Windows Server og Internet Explorer er enten registrerte varemerker eller varemerker for Microsoft Corporation i USA og/eller andre land.

Windows Vista enten et registrert varemerke eller et varemerke for Microsoft Corporation i USA og/eller andre land.

Apple, Macintosh, Safari og Mac OS er varemerker for Apple Inc., registrert i USA og andre land.

Wi-Fi og Wi-Fi Alliance er registrerte varemerker for Wi-Fi Alliance.

AOSS er et varemerke for Buffalo Inc.

Alle selskaper som har programvare nevnt ved navn i denne håndboken, har en egen programvarelisens for de programmer de har eiendomsretten til.

## Andre selskapers merkenavn og produktnavn som vises på Brother-produkter, tilknyttede dokumenter og andre materialer er varemerker eller registrerte varemerker for de respektive selskapene.

#### Utarbeidelse og publisering

Denne brukerhåndboken er utarbeidet og publisert under oppsyn av Brother Industries Ltd., og inneholder de nyeste produktbeskrivelsene og spesifikasjonene.

Innholdet i denne brukerhåndboken og spesifikasjonene til dette produktet kan endres uten varsel.

Brother forbeholder seg retten til å foreta endringer i spesifikasjonene og innholdet i denne håndboken uten varsel, og de er ikke ansvarlige for noen skader (inkludert driftstap) forårsaket av det presenterte materialet, inkludert, men ikke begrenset til, typografiske feil eller andre feil i denne publikasjonen.

#### **Opphavsrett og lisenser**

©2010 Brother Industries, Ltd. Med enerett. Dette produktet inkluderer programvare utviklet av følgende leverandører: ©1983-1998 PACIFIC SOFTWORKS, INC. MED ENERETT. ©2010 Devicescape Software, Inc. Med enerett.

Dette produktet inkluderer "KASAGO TCP/IP"-programvaren utviklet av ZUKEN ELMIC, Inc.

# brother.